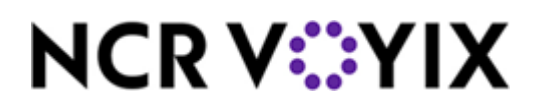

# Kit Instructions

# Base, uNav, and Coupon (Tabletop)

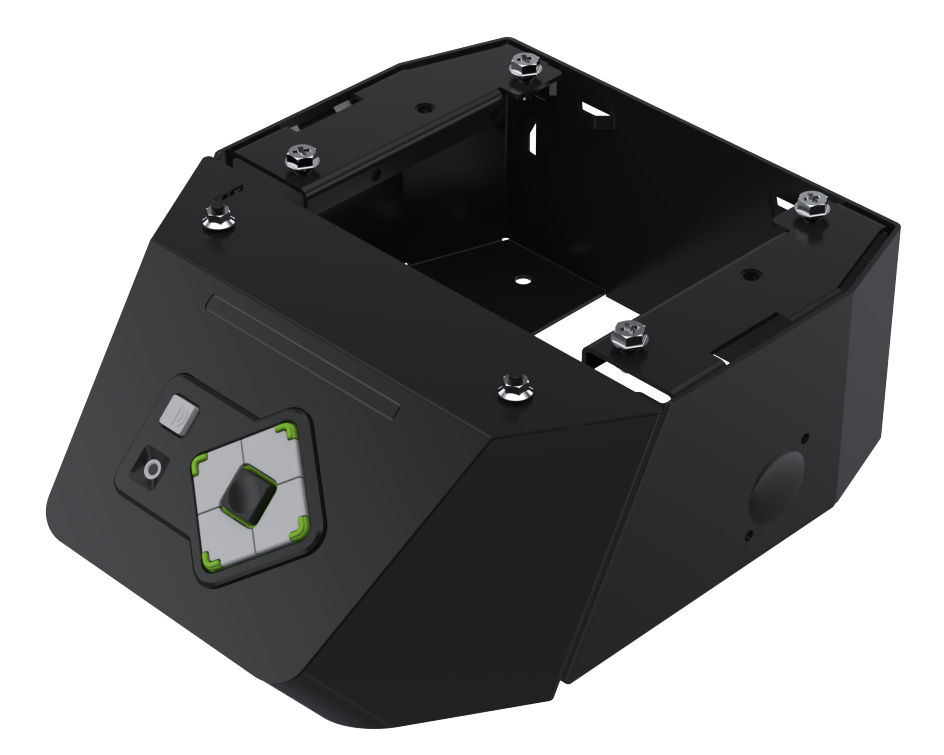

7372-K344

Issue A

## **Copyright and Trademark Information**

The product described in this document is a licensed product of NCR Voyix Corporation.

Product Type is a trademark of NCR Voyix Corporation in the United States and/or other countries. Other product names mentioned in this publication may be trademarks or registered trademarks of their respective companies and are hereby acknowledged.

Where creation of derivative works, modifications or copies of this NCR Voyix copyrighted documentation is permitted under the terms and conditions of an agreement you have with NCR Voyix, NCR Voyix's copyright notice must be included.

Disclaimer:

It is the policy of NCR Voyix Corporation to improve products as technology, components, software and firmware become available. NCR Voyix therefore reserves the right to change specifications without prior notice.

All features, functions and operations described herein may not be marketed by NCR Voyix in all parts of the world. In some instances, photographs are of equipment prototypes.

Therefore, before using this document, consult with your NCR Voyix representative or NCR Voyix office for information that is applicable and current.

© 2024

By NCR Voyix Corporation

Atlanta, Georgia, USA

All Rights Reserved

## **Table of Contents**

| Base, uNav, and Coupon (Tabletop)                               |    |
|-----------------------------------------------------------------|----|
| Kit Contents                                                    | 5  |
| Installation Procedures                                         | 7  |
| Installing the uNAV Cover and Coupon assembly on new units      |    |
| Installing the uNAV Cover and Coupon assembly on existing units | 11 |
| Installing the uNav Base                                        | 15 |
| Installing the Tower Module on the uNAV Base                    | 21 |
| Routing the uNav and Coupon cables                              |    |
| Opening the Tower Cabinet                                       | 24 |
| Closing the Tower Cabinet                                       | 27 |
| Removing the Terminal Display                                   |    |
| Installing the Terminal Display                                 |    |
| Removing the Tower Module                                       | 40 |
| Removing the Rear Cover from the Tower Frame                    |    |
| Installing the Rear Cover on the Tower Frame                    | 45 |
| Removing the Rear Cosmetic Cover                                | 46 |
| Installing the Rear Cosmetic Cover                              | 47 |
| Shutting down the software system                               |    |
| Using the Supervisor Switch                                     |    |
| Using the Utility Option on the System Functions screen         |    |
| Turning off the hardware system                                 |    |

### **Revision Record**

| Publication issue | Date     | Description of change |
|-------------------|----------|-----------------------|
| A                 | Nov 2024 | First issue.          |
|                   |          |                       |

## Base, uNav, and Coupon (Tabletop)

This publication provides procedures for installing the 7372-K344 Base, uNav, and Coupon (Tabletop) to the NCR Voyix SCO Tabletop unit.

#### **Kit Contents**

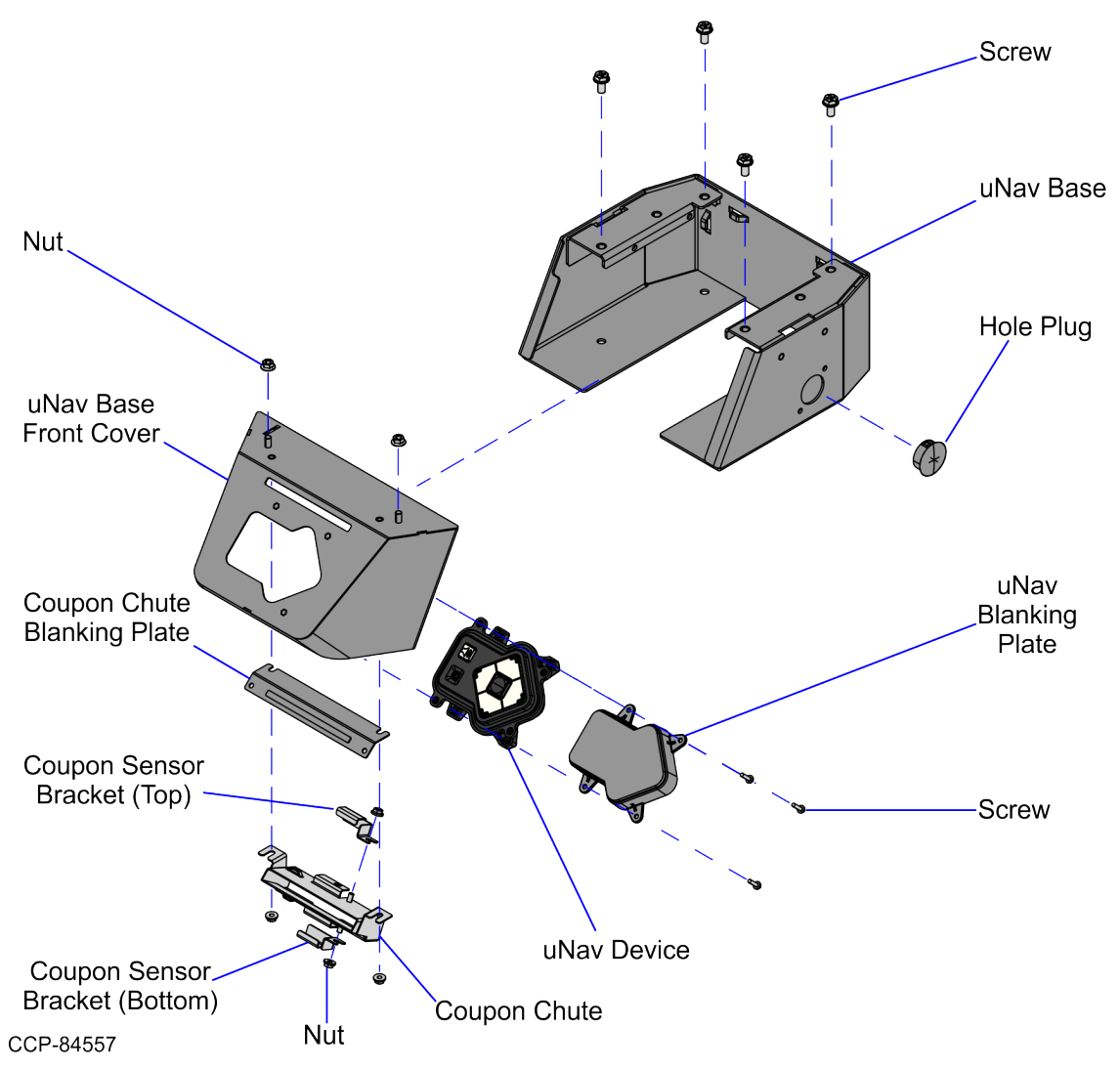

| Part Number | Description                                 |
|-------------|---------------------------------------------|
| 497-0536030 | 7372-K344 Base, uNav, and Coupon (Tabletop) |
| 497-0534258 | Weldment, Base, Desktop                     |

| Part Number   | Description                                               |
|---------------|-----------------------------------------------------------|
| 497-0535722   | Front Cover, Unav And Coupon, Table Top                   |
| 497-0534345   | Chute, Coupon, Desktop                                    |
| 006-8628727   | Serrated Nut - Self Locking (M4, 4.2) (4 pcs)             |
| 497-0534167   | Cable Assy - Breakout Connector To Coupon Sensor (410 mm) |
| 497-0534352   | Bracket - Top, Coupon Sensor, Desktop                     |
| 497-0534353   | Bracket - Bottom, Coupon Sensor, Desktop                  |
| 497-0519778   | uNav Device                                               |
| 497-0532494   | No uNav Feature                                           |
| 006-8628760   | ScrewsM3 X 12-Rohs (3 pcs)                                |
| 006-8627026   | Nut - M5 Serrated Flange, Hex (2 pcs)                     |
| 006-8628739   | Screw Hex M6 X 12 Mc Comb (4 pcs)                         |
| * 497-0534702 | Cable - Ró Io To Coupon Sensor Breakout Connector (1.3M)  |
| 497-0535724   | Blank - Coupon, Table Top                                 |
| 006-8627931   | Hole Plug, 1.000", Black                                  |
| * 006-8624631 | Cable Assembly ? Usb A To Mini B Right Angled, 1M         |
| * 497-0533048 | Label, Insert Headphones Braille, 7371                    |
| * 006-8615143 | Cable Tie, 142Mm X 3.6Mm (2 pcs)                          |

\* Items marked with an asterisk are not called out on the image.

### **Installation Procedures**

Depending on the unit, refer to the procedures below for instructions on how install the 7372-K344 Base, uNav, and Coupon (Tabletop).

- "Installing the uNAV Cover and Coupon assembly on new units" on the next page
- "Installing the uNAV Cover and Coupon assembly on existing units" on page 11

# Installing the uNAV Cover and Coupon assembly on new units

To install the uNAV Cover and Coupon assembly to the Tower Module, follow these steps:

1. Place the Tower Module on a flat surface with the front facing up, as shown in the image below.

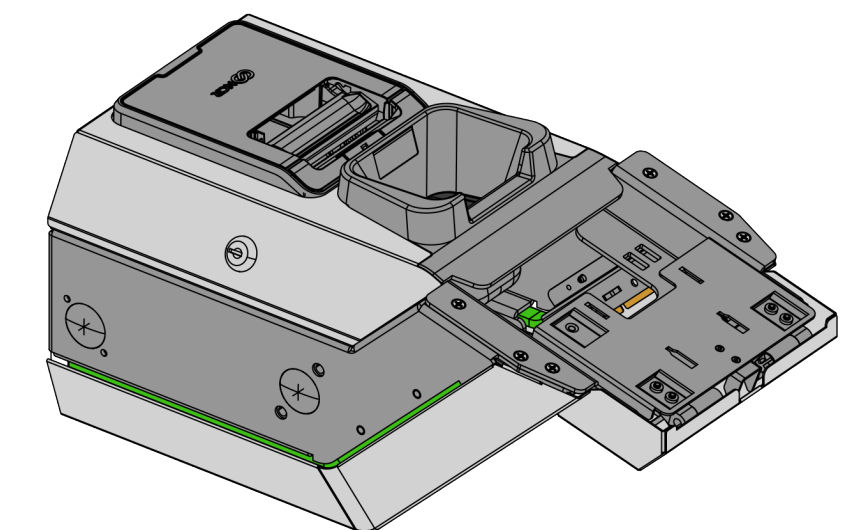

CCP-84558

2. Open the Tower Cabinet door using a key.

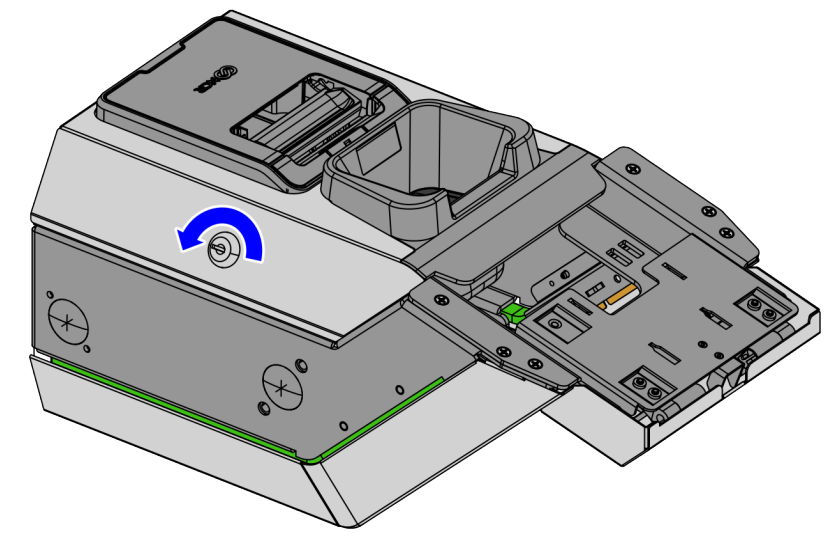

CCP-84559

- 3. Remove the Receipt Printer by doing the following:
  - a. Loosen the screw on the left side of the Receipt Printer assembly.

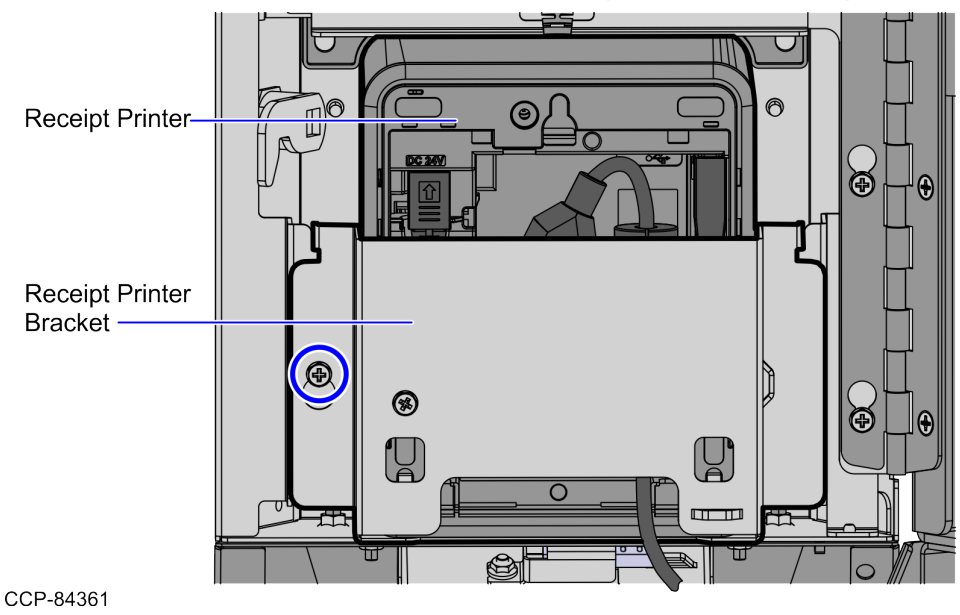

- b. Pull the Receipt Printer assembly upward to disengage from the Cabinet Door.
- 4. Install the uNav Base Front Cover assembly to the Tower Cabinet door using two (2) M5 Serrated Flange nuts, as shown in the image below.

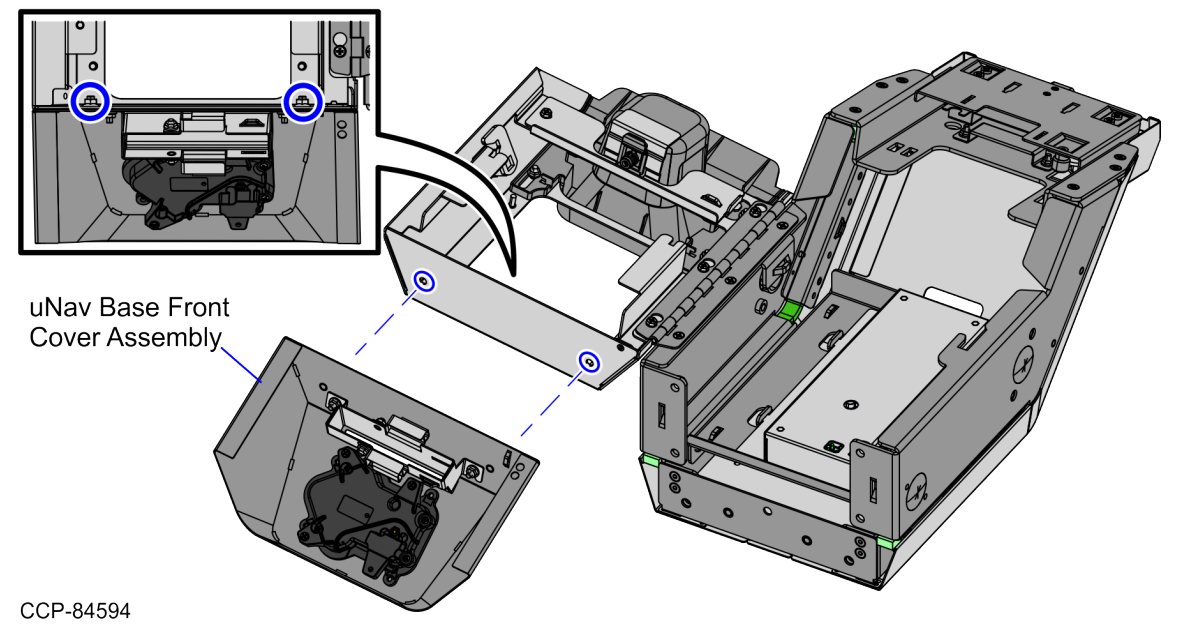

5. From inside the Cabinet Door, mount and secure the Receipt Printer assembly by tightening the screw on the left side, as shown in the image below.

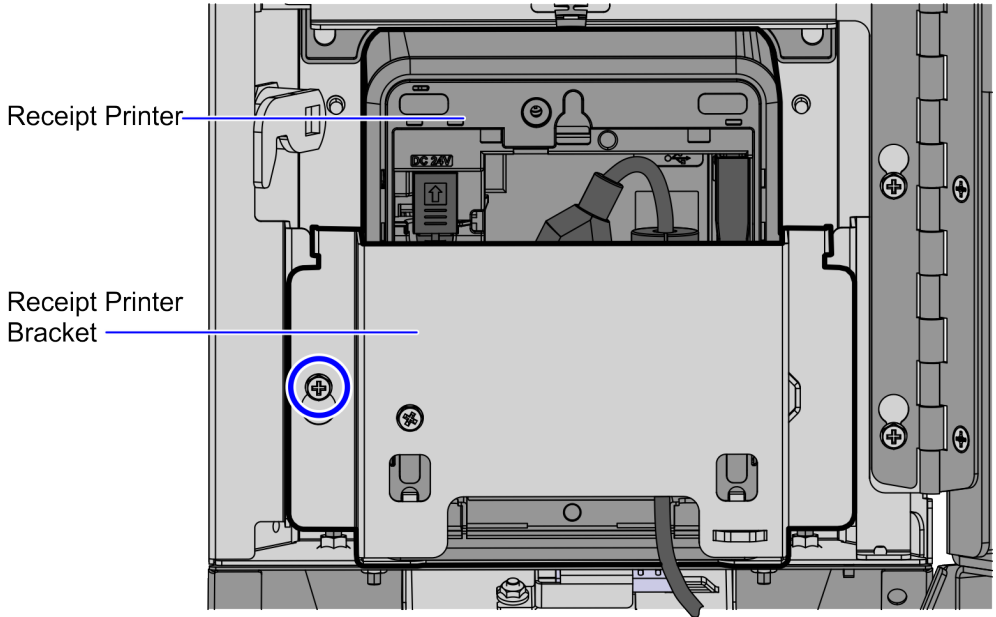

CCP-84361

- Install the uNAV Base. For more information, refer to "Installing the uNav Base" on page 15.
- Install the Tower Module on the uNAV Base. For more information, refer to "Installing the Tower Module on the uNAV Base" on page 21.
- Route the uNav and Coupon cables. For more information, refer to "<u>Routing the uNav</u> and Coupon cables" on page 23.

# Installing the uNAV Cover and Coupon assembly on existing units

To install the uNAV Cover and Coupon assembly to the Tower Module of an existing unit that does not have an existing uNAV Base, follow these steps:

- 1. Do the following:
  - a. Remove the Terminal Display. For more information, refer to "<u>Removing the</u> <u>Terminal Display</u>" on page 30.
  - b. Remove the Tower Module assembly. For more information, refer to "<u>Removing</u> <u>the Tower Module</u>" on page 40.
- 2. Place the Tower Module assembly on a flat surface with the front facing up, as shown in the image below.

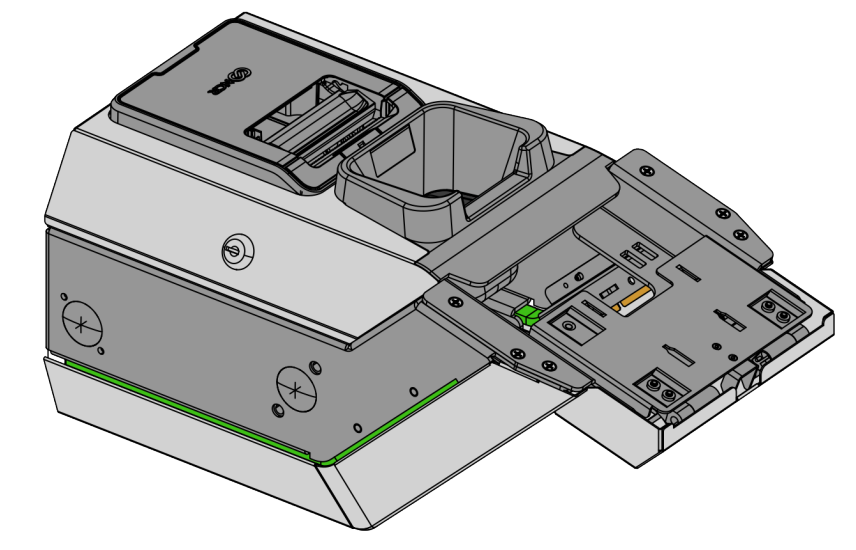

CCP-84558

3. Open the Tower Cabinet door using a key.

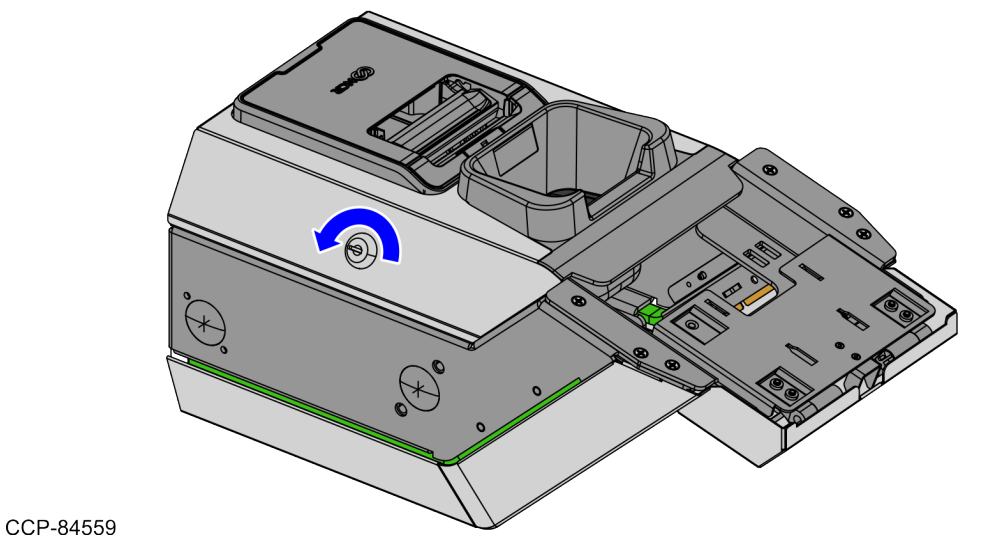

- 4. Remove the Receipt Printer by doing the following:
  - a. Loosen the screw on the left side of the Receipt Printer assembly.

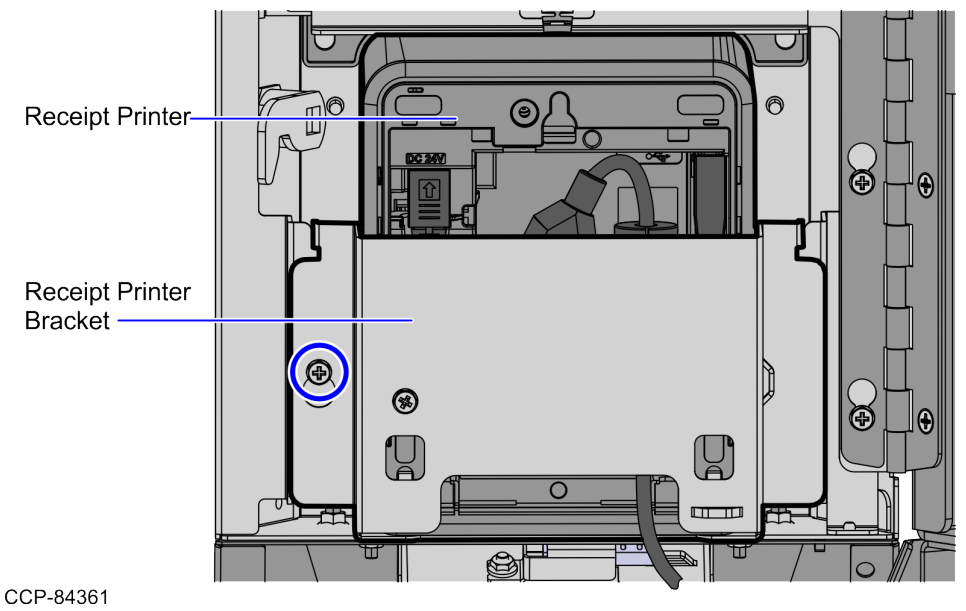

b. Pull the Receipt Printer assembly upward to disengage from the Cabinet Door.

5. Install the uNav Base Front Cover assembly to the Tower Cabinet door using two (2) M5 Serrated Flange nuts, as shown in the image below.

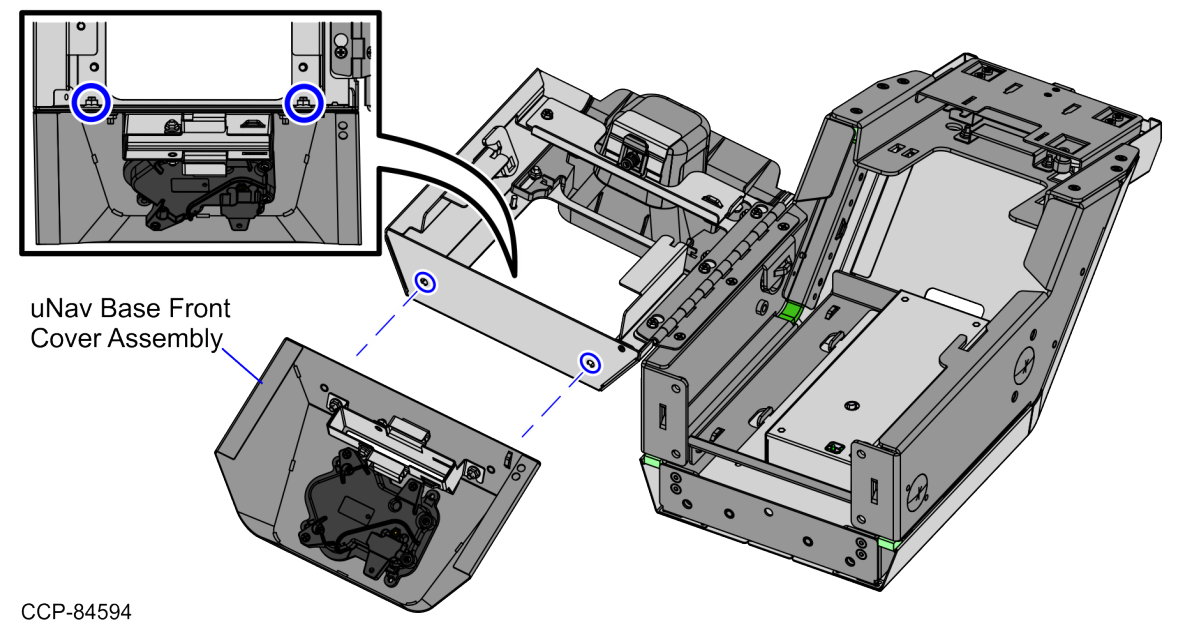

6. From inside the Cabinet Door, mount and secure the Receipt Printer assembly by tightening the screw on the left side, as shown in the image below.

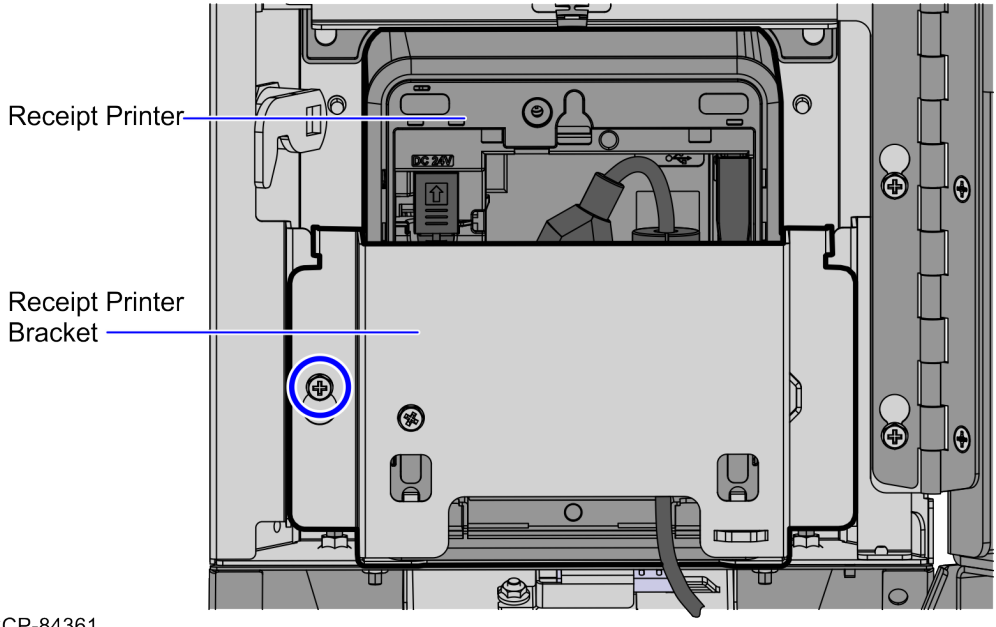

CCP-84361

- Install the uNAV Base. For more information, refer to "Installing the uNav Base" on the next page.
- 8. Install the Tower Module on the uNAV Base. For more information, refer to "Installing the Tower Module on the uNAV Base" on page 21.
- Route the uNav and Coupon cables. For more information, refer to "<u>Routing the uNav</u> and Coupon cables" on page 23.

### Installing the uNav Base

The uNav Base can be installed on the Base Plate or directly on the counter/table. Depending on the unit, refer to any of the following procedures:

- "Installing the uNAV Base on the Base Plate" on the next page
- "Installing the uNAV Base on the Countertop/Table" on page 18

#### Installing the uNAV Base on the Base Plate

If the unit is configured with a Base Plate, follow these steps:

#### P Note

The Base Plate does not come with the unit. For more information, refer to <u>7372-</u> K602 Base Plate (Tabletop).

1. Align the studs of the Base Plate with the holes on the bottom of the uNav Base, as shown in the image below.

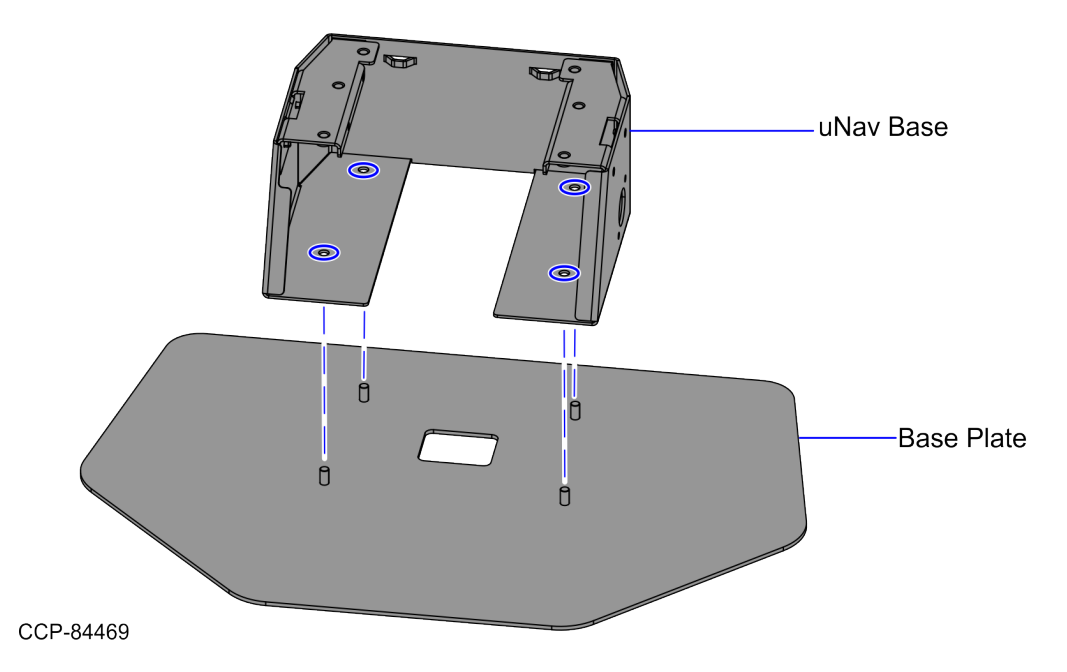

2. Secure the uNav Base to the Base Plate using four (4) M6 nuts.

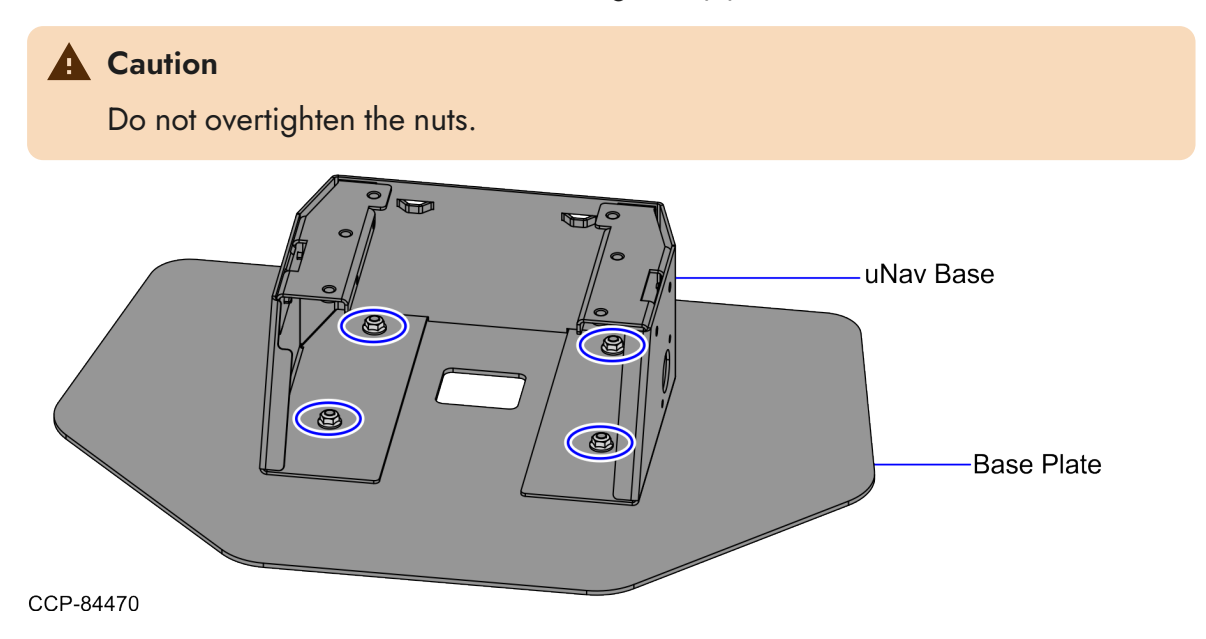

#### Installing the uNAV Base on the Countertop/Table

If the unit does not have a Base Plate, follow these steps:

#### P Note

Use applicable bolts and nuts according to the counter/table thickness, material, and design.

1. Create four (4) holes on the counter/table using the diagram below.

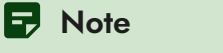

The diagram shows the location of the holes in the uNav Base Plate to bolt the unit on the counter/table.

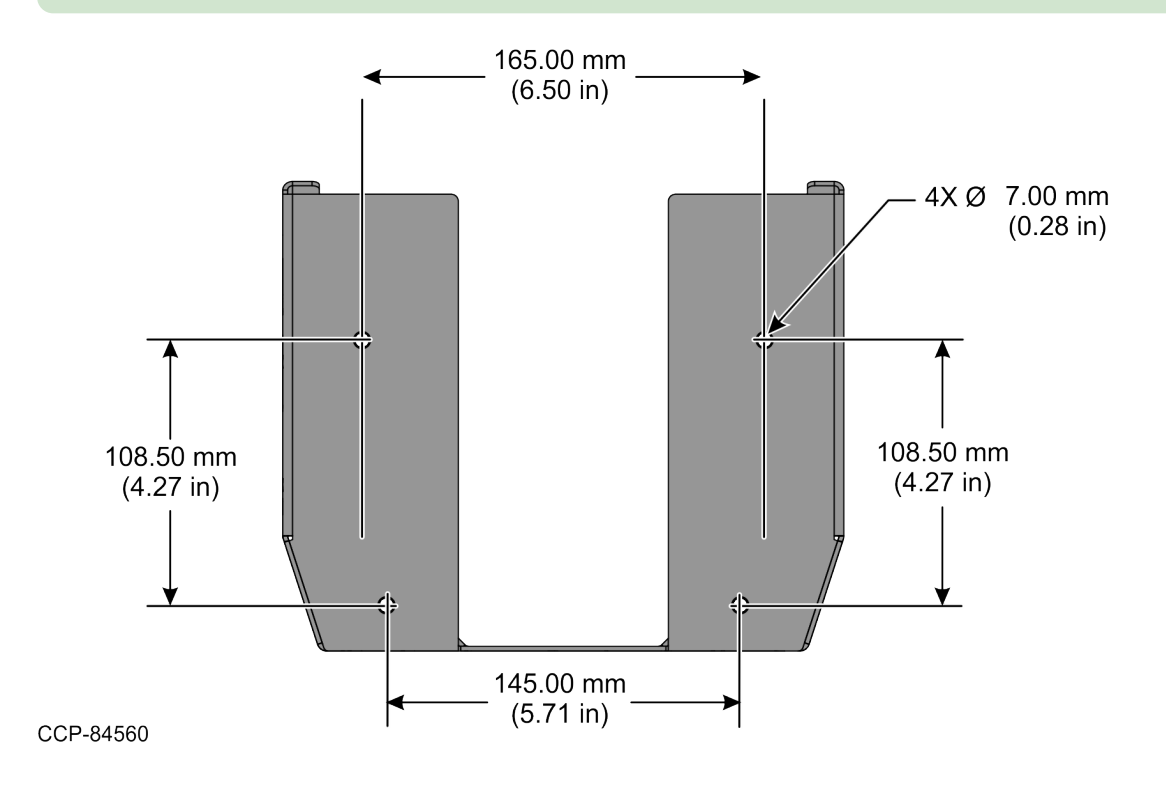

2. Align the holes on the bottom of the uNav Base with the corresponding holes on the counter/table, as shown in the image below.

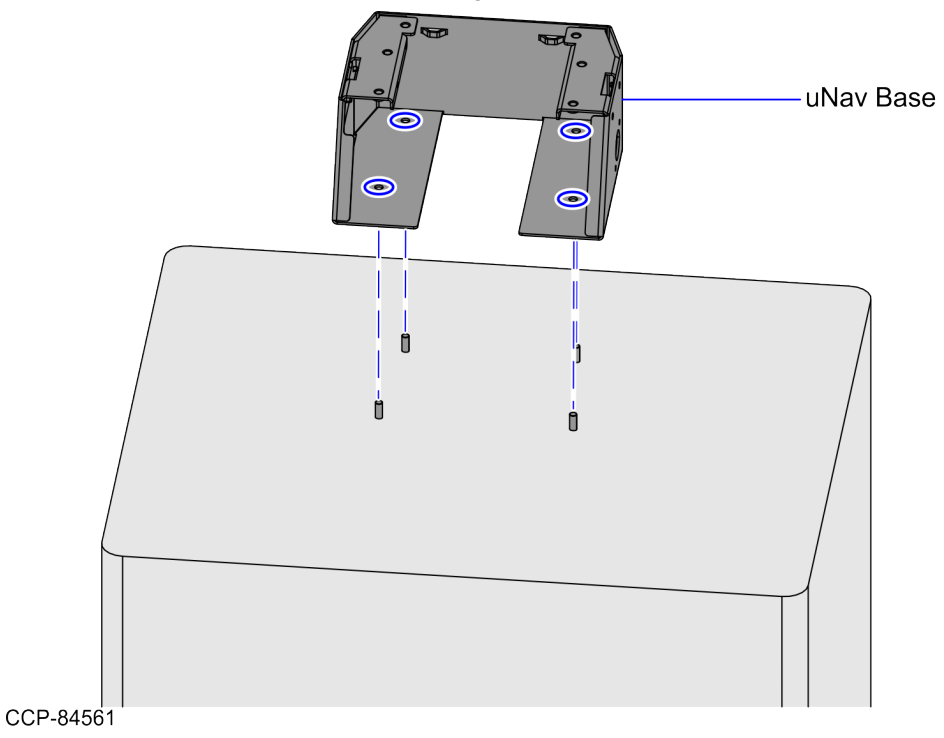

3. Secure the uNav Base to the counter/table using four (4) M6 nuts.

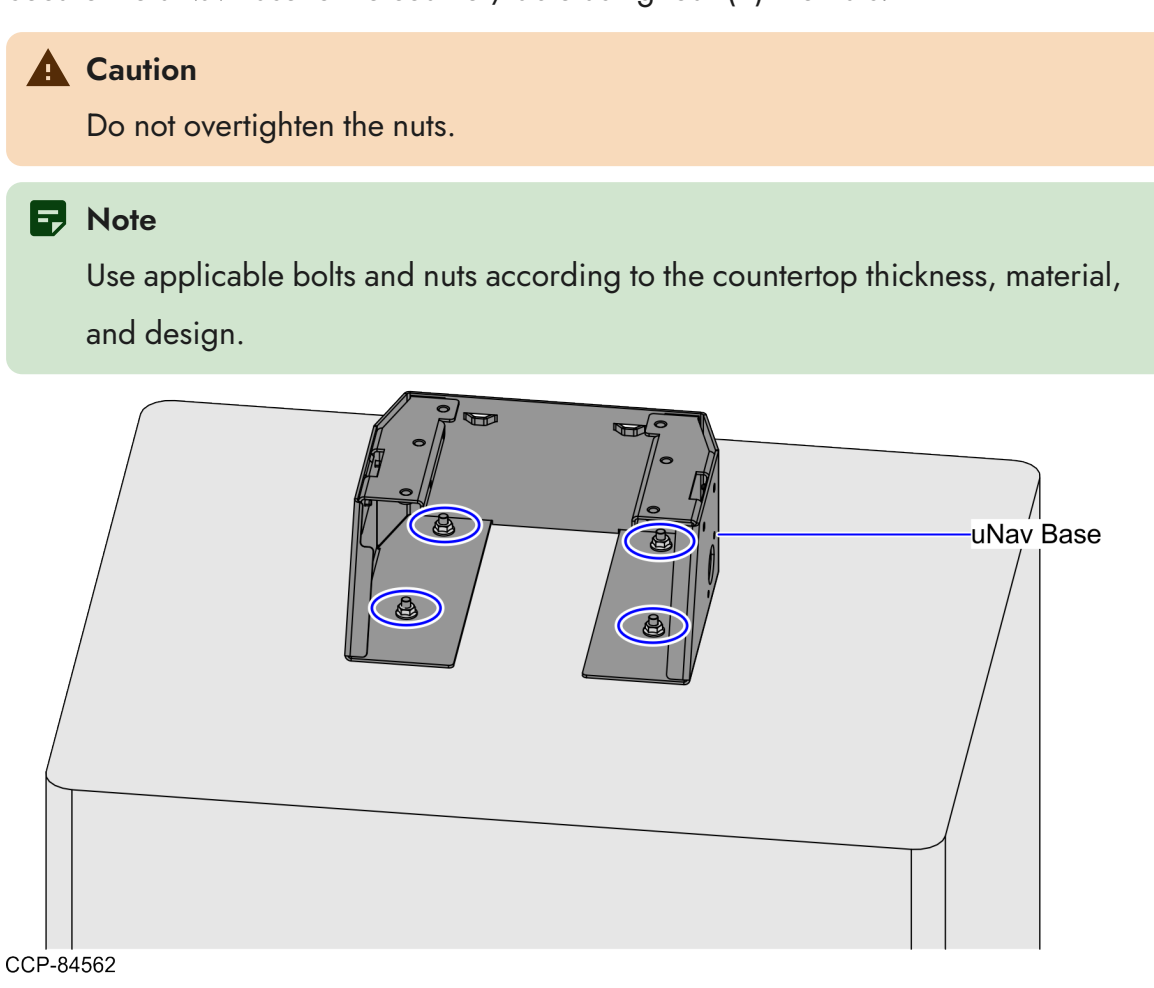

#### Installing the Tower Module on the uNAV Base

To install the Tower Module on the uNav Base, follow these steps:

#### P Note

For a illustration purposes, this procedure shows images of a unit with a Base Plate. It can also be used for units directly installed on the countertop/table.

1. Align the holes on the bottom of the Tower Module with the holes on the uNAV Base, as shown in the image below.

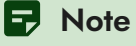

Ensure that the Tower Cabinet door is open.

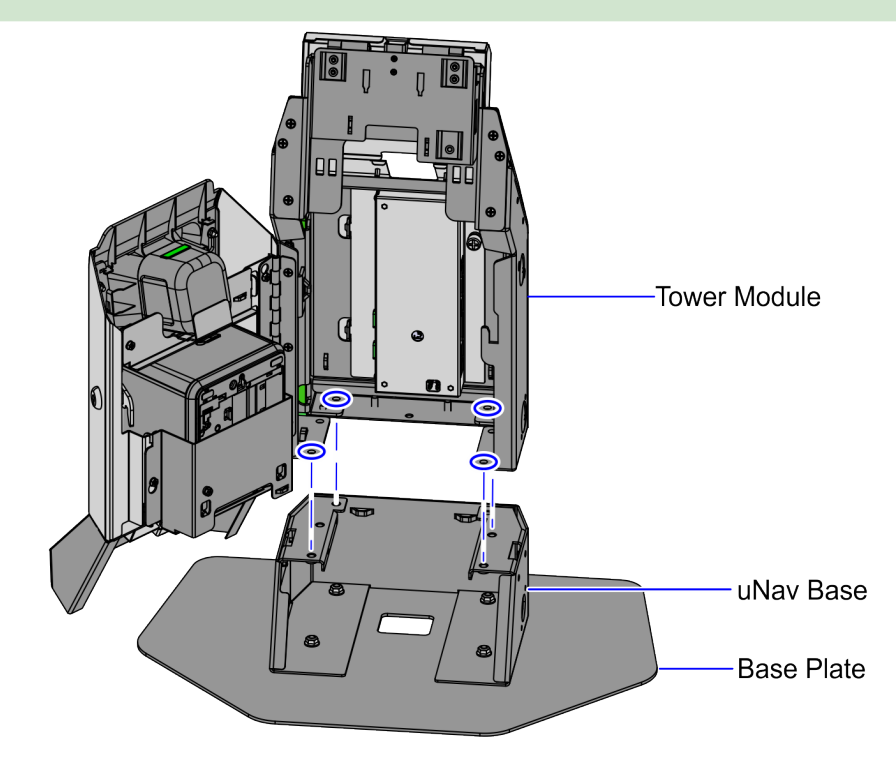

CCP-84565

2. Secure the Tower Module on the uNav Base using four (4) M6 screws.

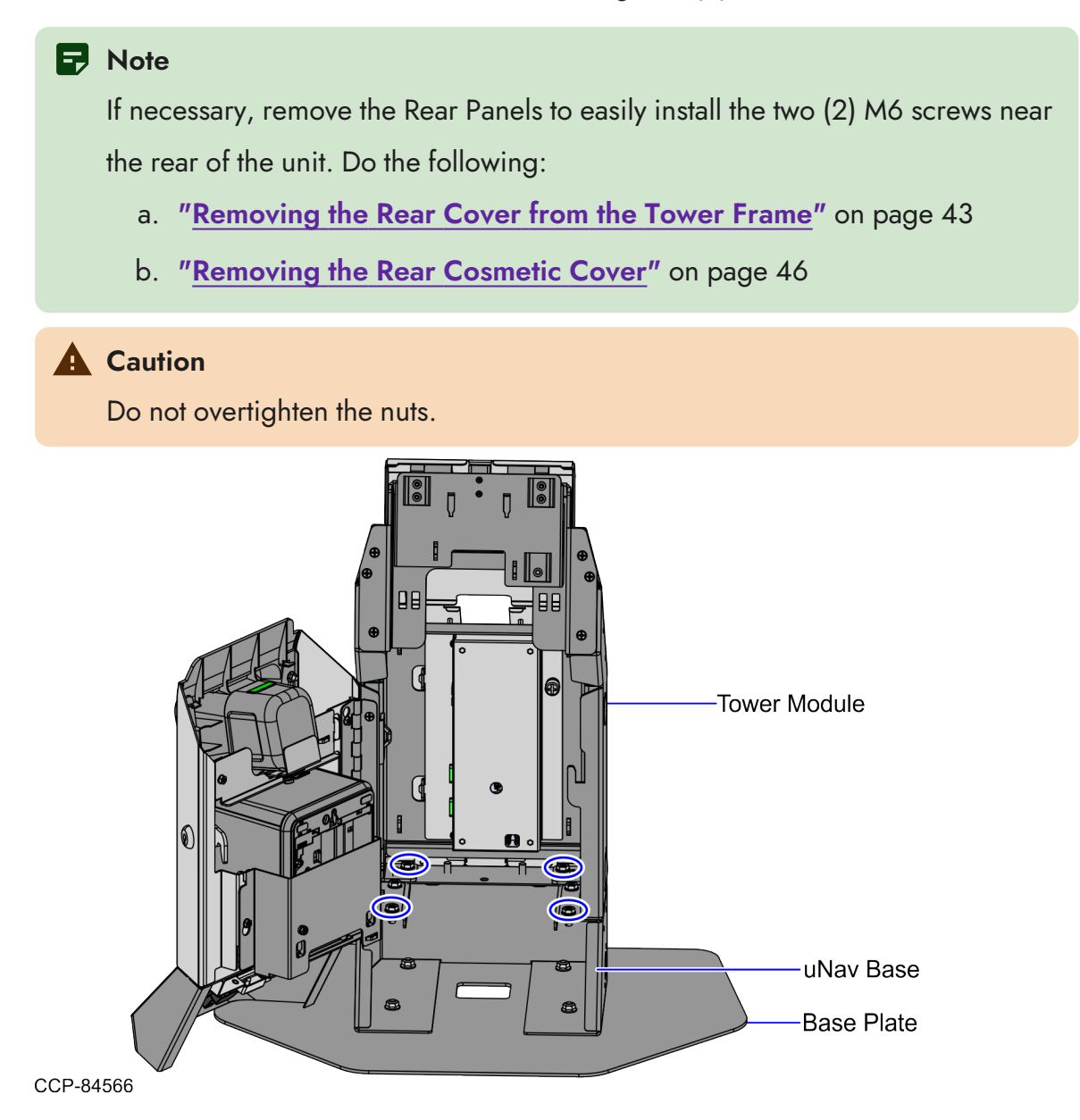

### Routing the uNav and Coupon cables

To route the uNav and Coupon cables, follow these steps:

1. Route and bundle the excess uNav cable along the side frame using cable ties, and then connect to the KIO Board **(USB 2.0 Type A Port A)**, as shown in the image below.

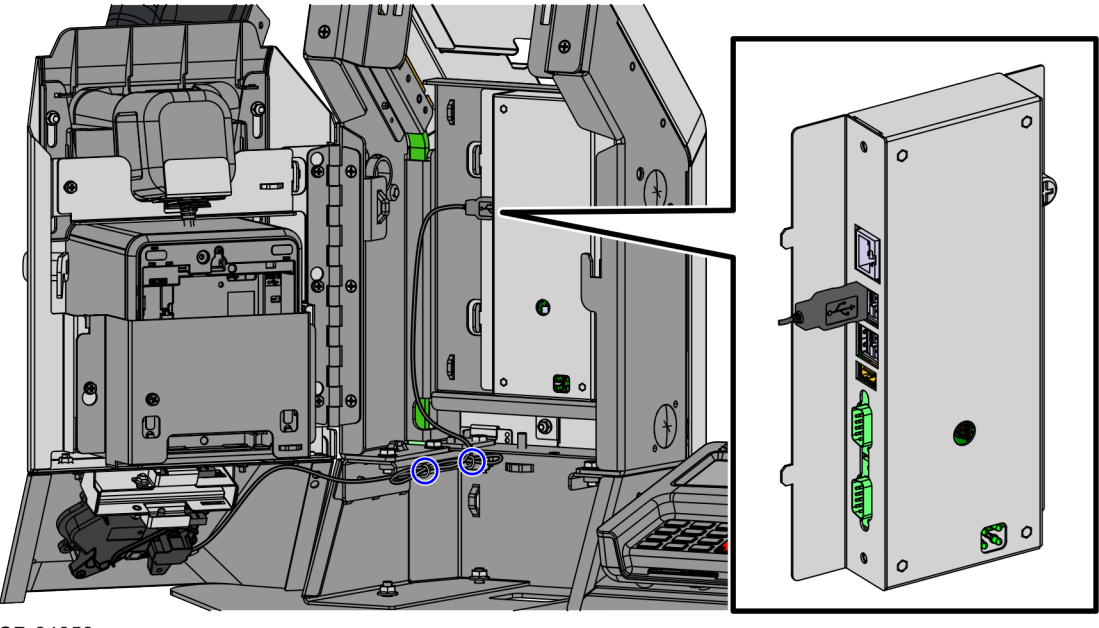

- CCP-84359
- Route and bundle the excess Coupon cable along the Tower Frame using cable ties, and then connect to the KIO Board (CPN SENSOR Port), as shown in the image below.

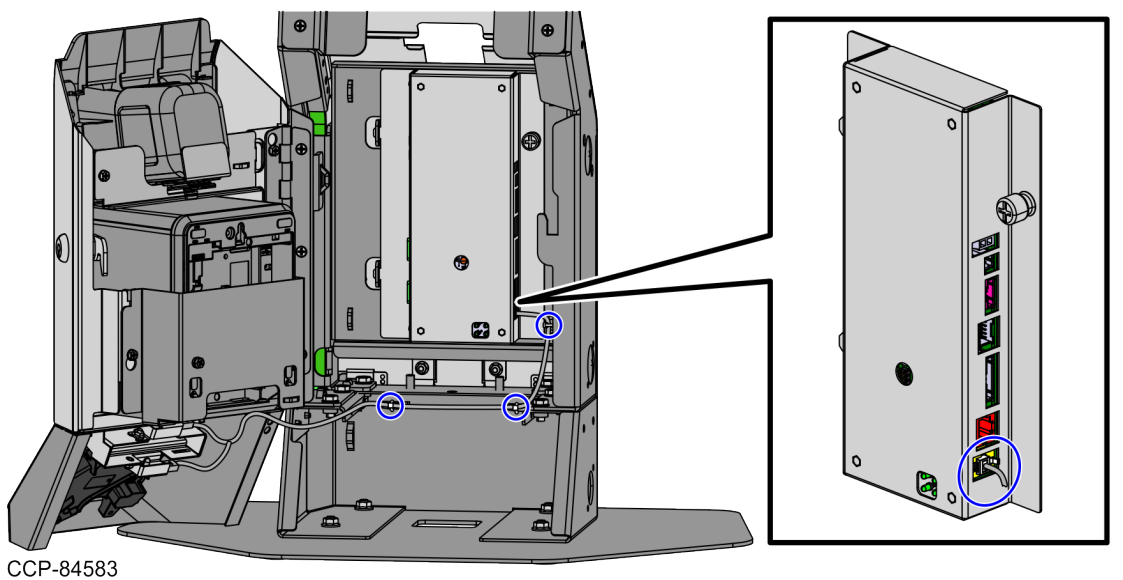

Confidential and proprietary information of NCR Voyix. Use and disclose solely pursuant to company instructions.

### **Opening the Tower Cabinet**

To open the Tower Cabinet, follow these steps:

1. Unlock the Rear Cover of the Tower Frame using a key.

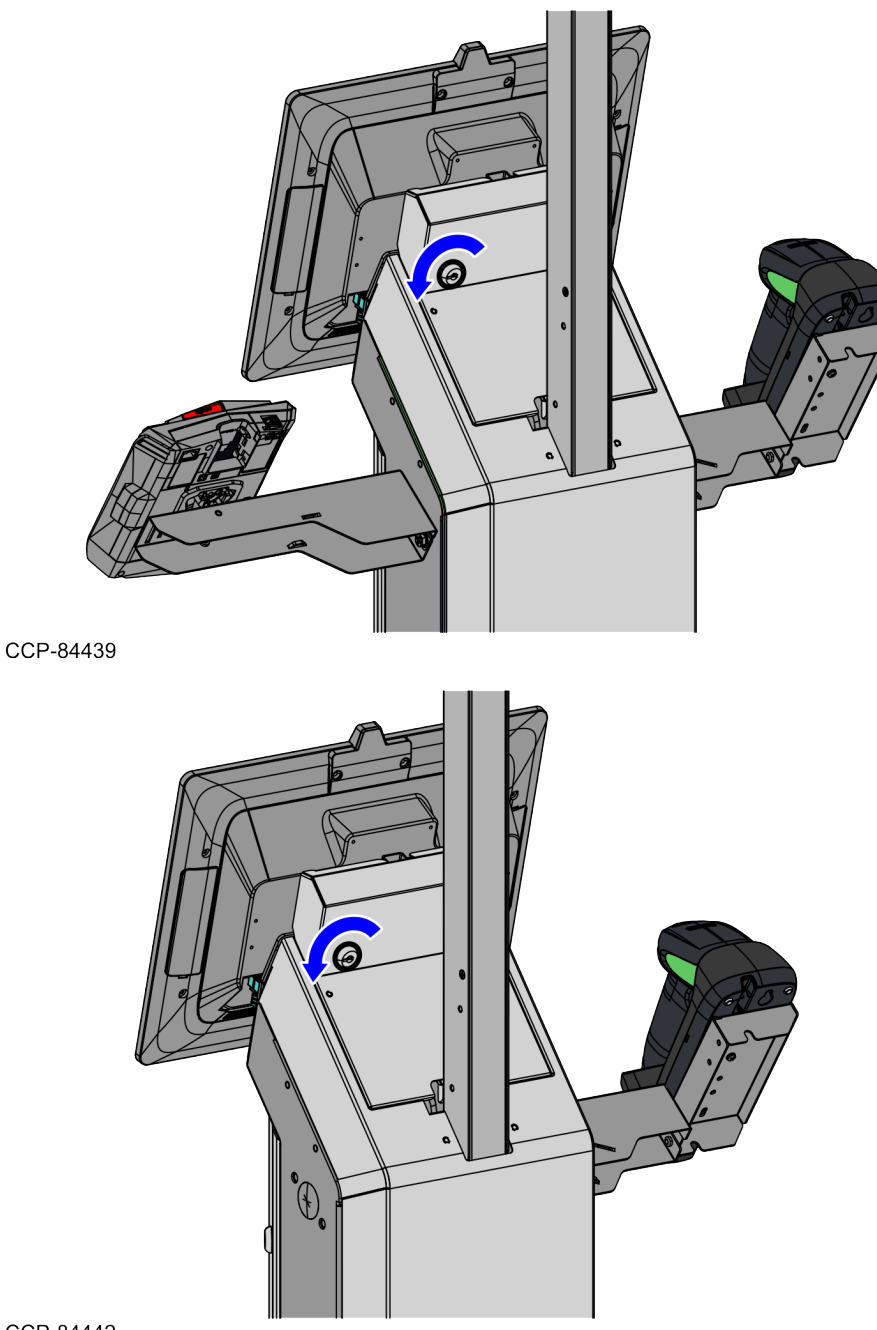

CCP-84442

2. Lift the Terminal Display, as shown in the image below.

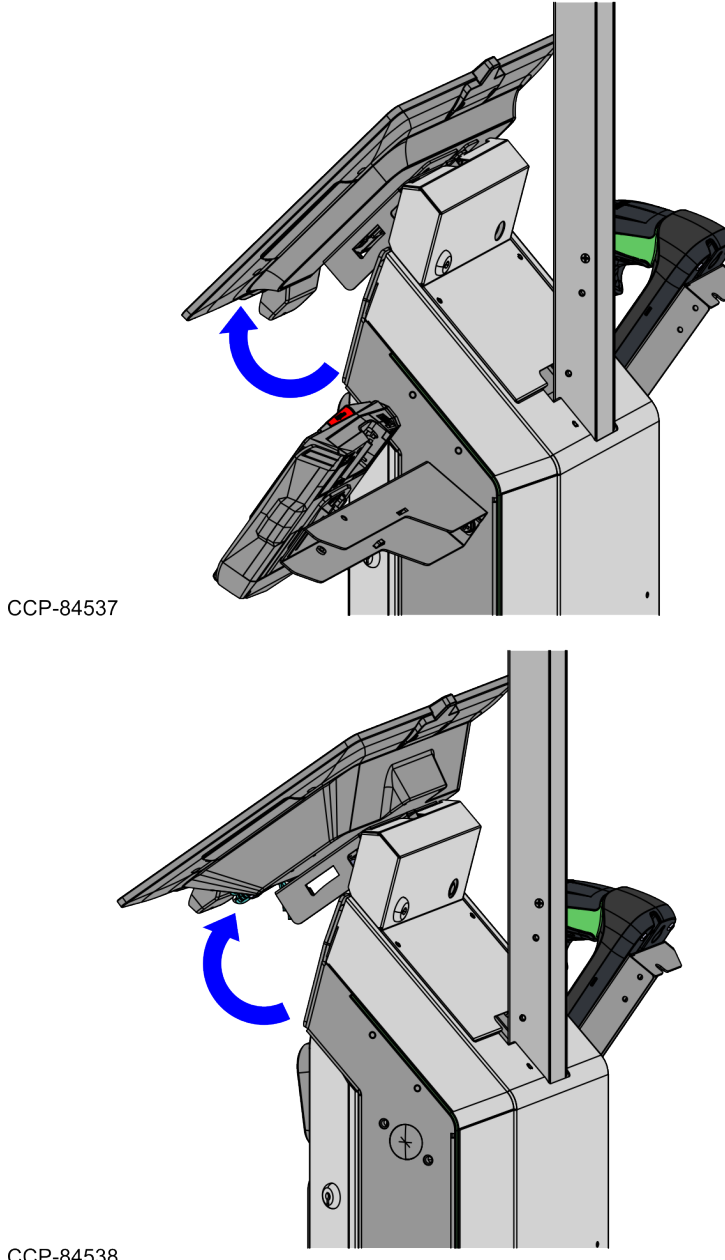

CCP-84538

3. Open the Tower Cabinet door using a key.

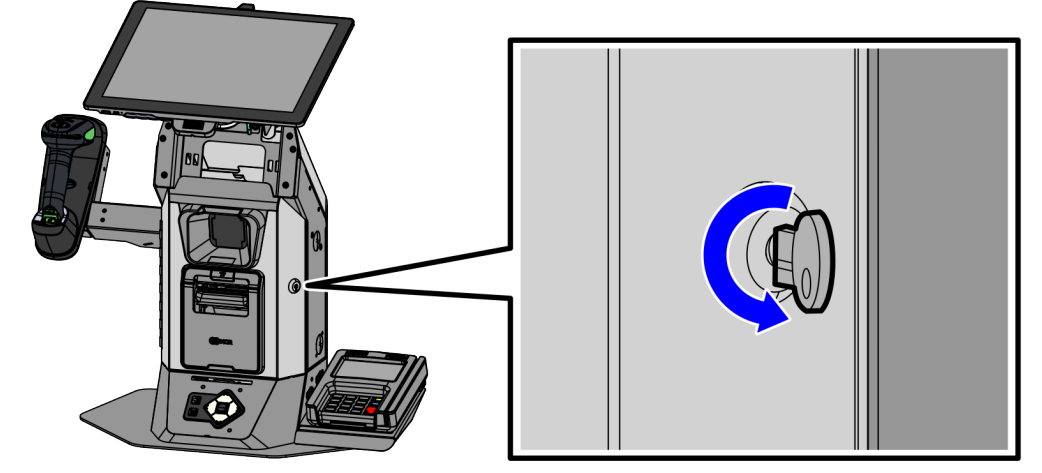

CCP-84524

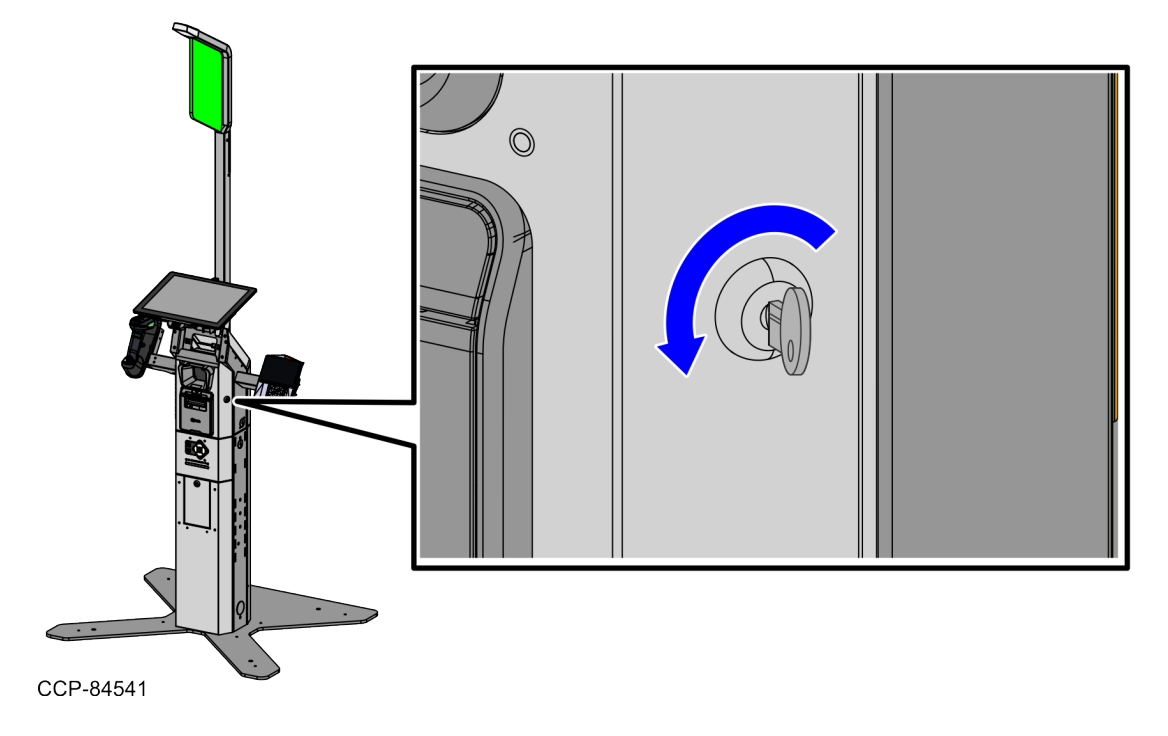

### **Closing the Tower Cabinet**

To close the Tower Cabinet, follow these steps:

1. Close and lock the Upper Pedestal Door using a key.

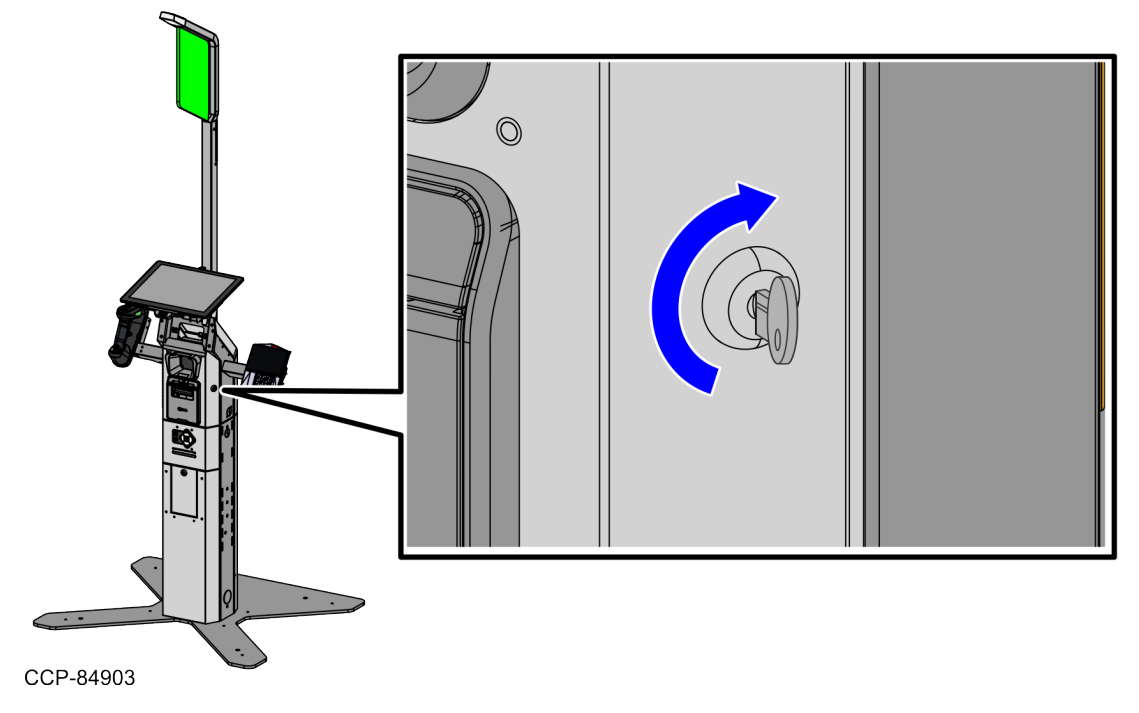

2. Close the Tower Cabinet door using a key

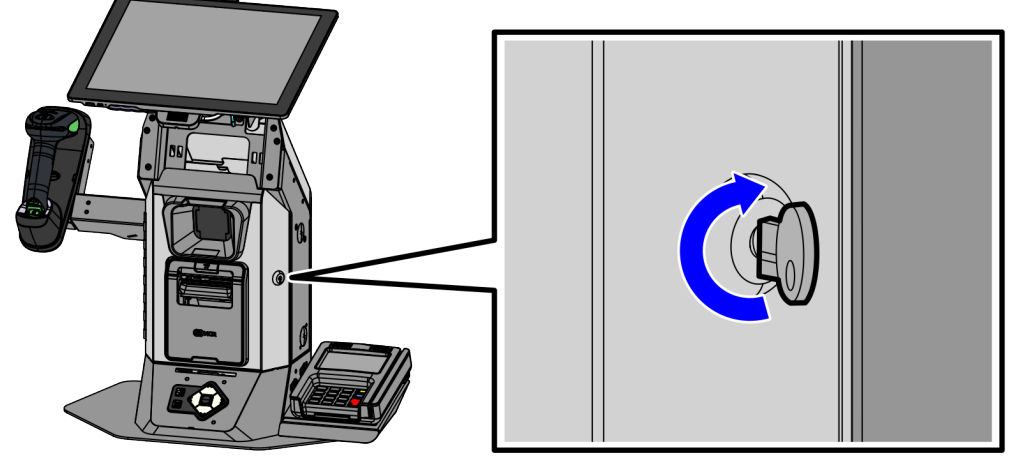

CCP-84525

3. Lower the Terminal Display.

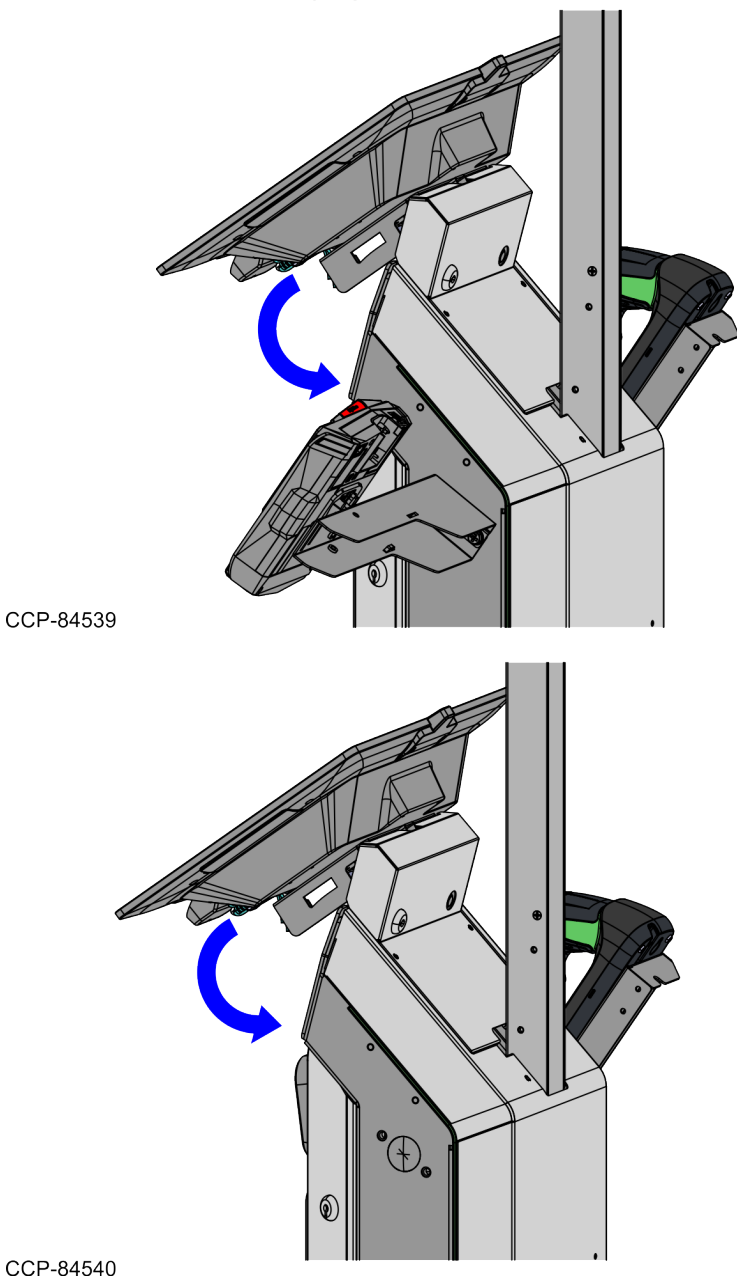

4. Lock the Terminal Display on the Rear Cover of the Tower Frame using a key.

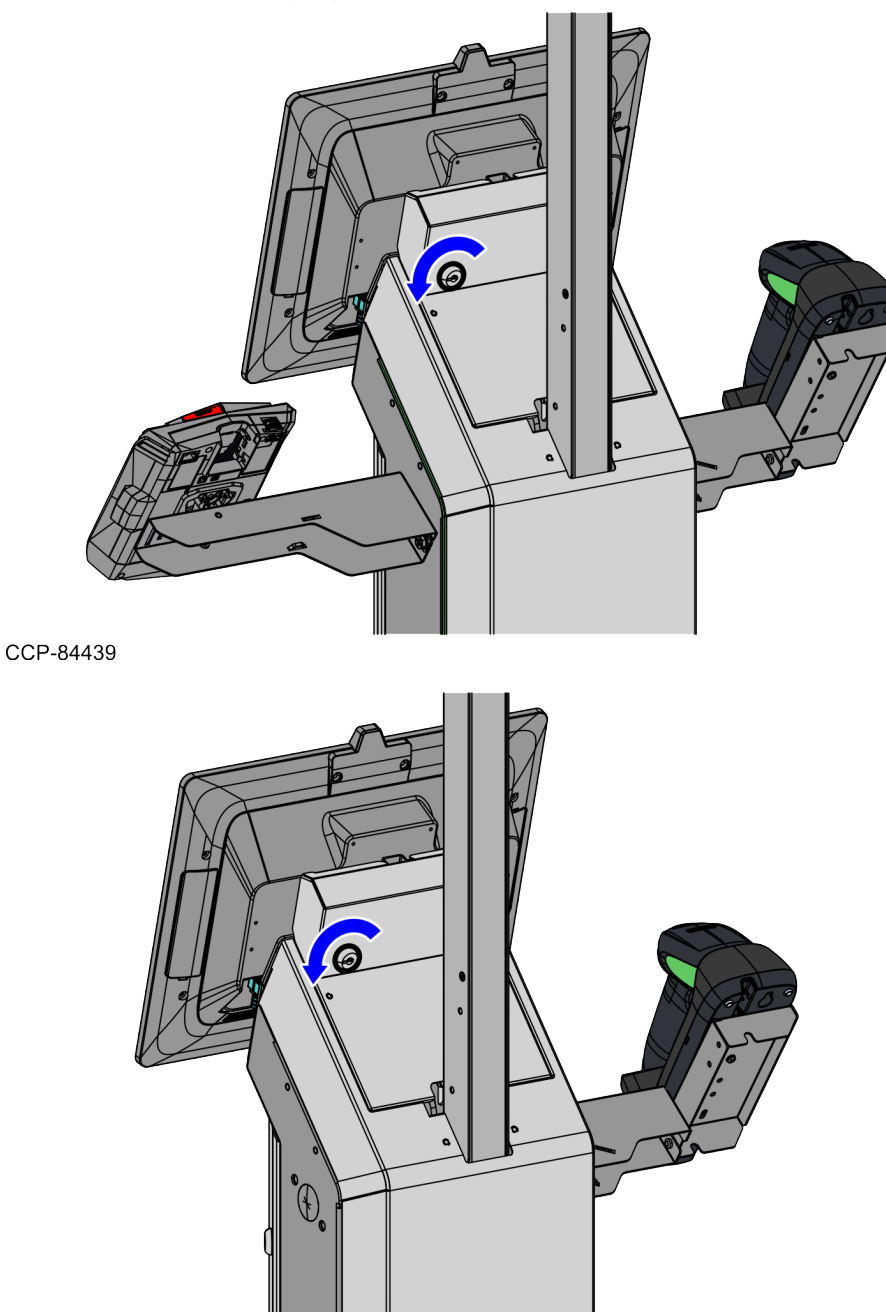

CCP-84442

#### **Removing the Terminal Display**

To remove the Terminal Display, follow these steps:

- 1. Shut down the NCR Voyix Self-Checkout software and hardware systems. For more information, refer to the following sections:
  - "Shutting down the software system" on page 49.
  - "Turning off the hardware system" on page 59.
- 2. Unlock the Rear Cover of the Tower Cabinet using a key.

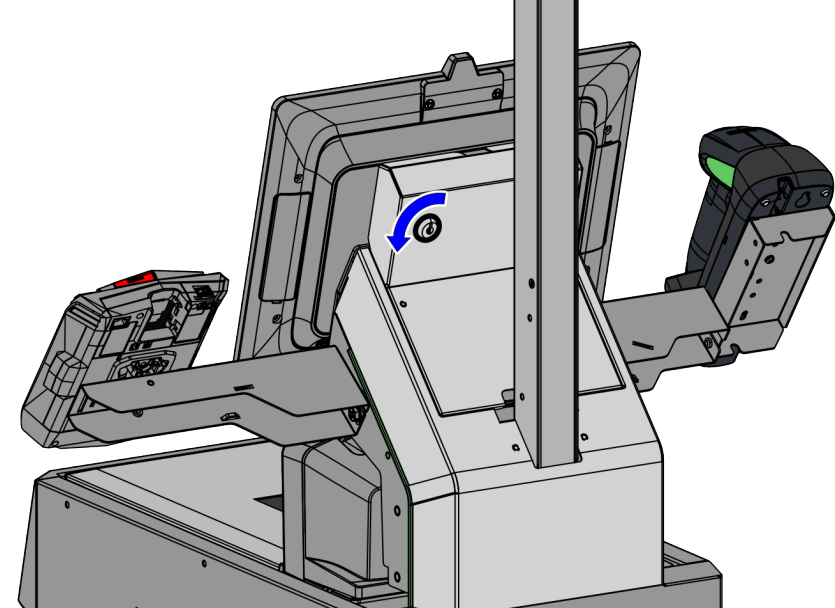

CCP-84307

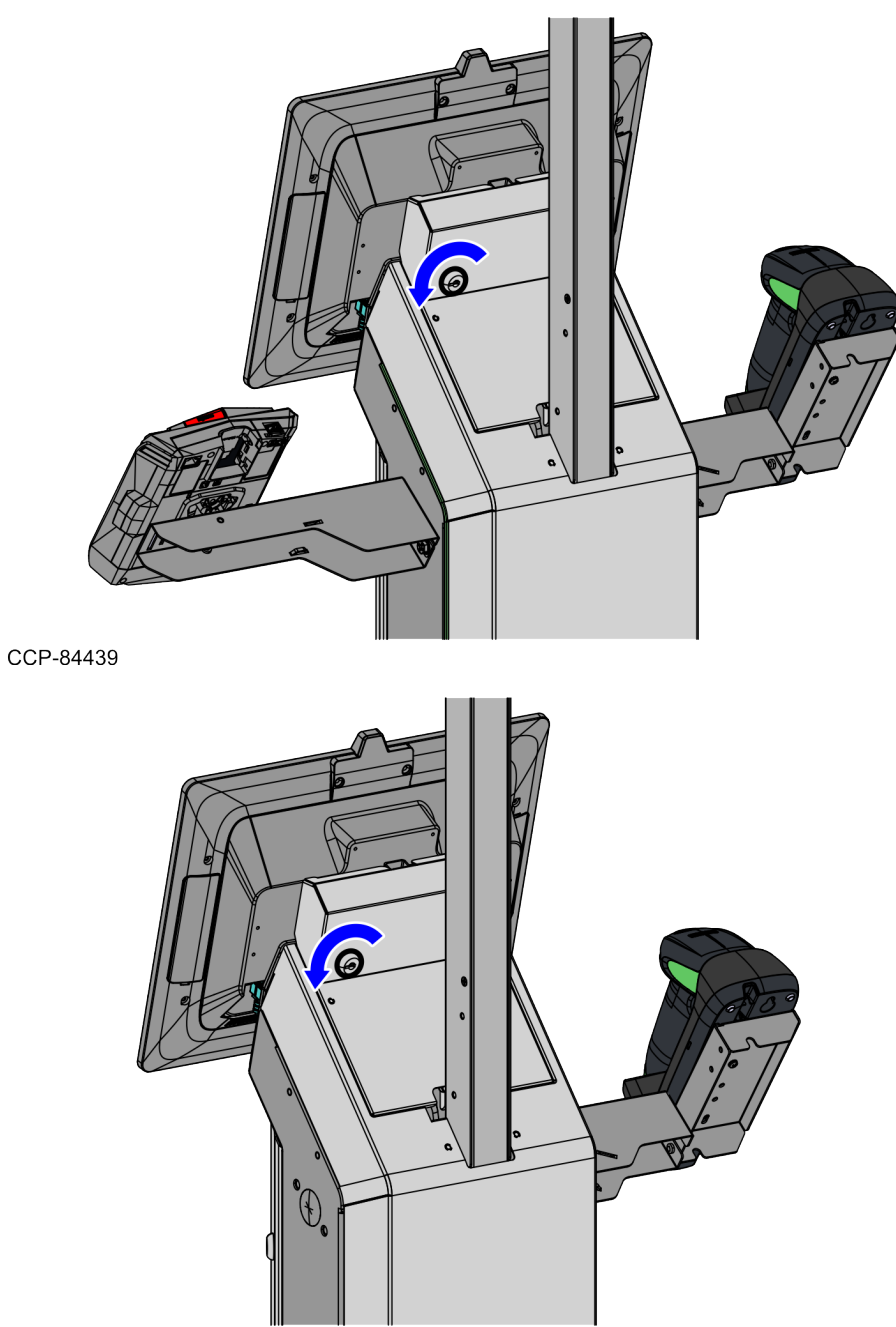

CCP-84442

3. Lift the Terminal Display, as shown in the image below.

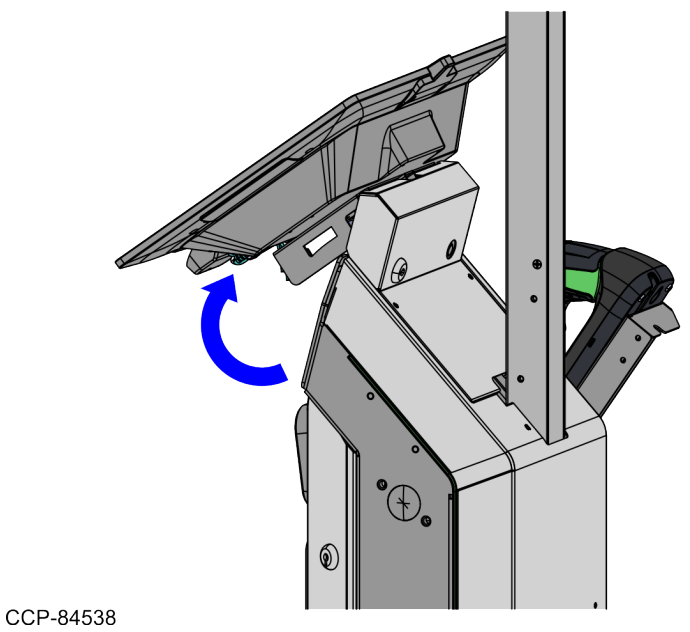

4. Disconnect the cables from the Terminal Display.

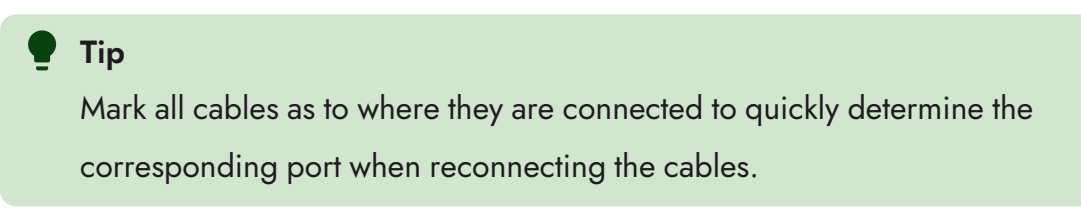

5. Loosen one (1) thumbscrew and then slide the Terminal Display updward to detach from the Display Support.

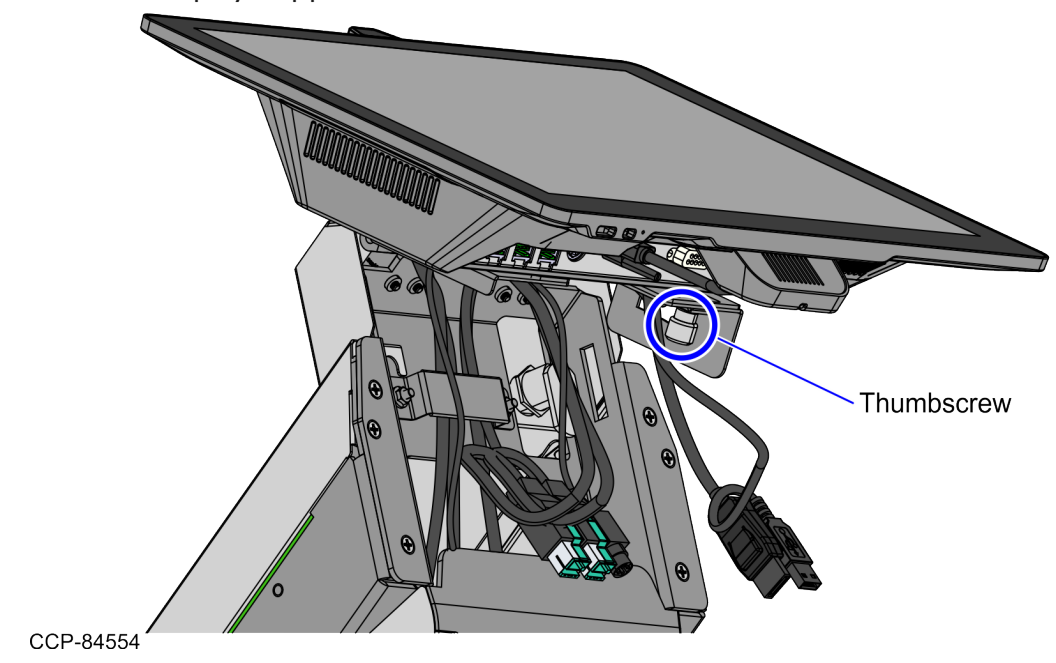

Confidential and proprietary information of NCR Voyix. Use and disclose solely pursuant to company instructions.

### Installing the Terminal Display

To install the Terminal Display, follow these steps:

#### P Note

The Terminal Display cables are pre-routed inside the Core (Cabinet).

1. Unlock the Rear Cover of the Tower Frame using a key.

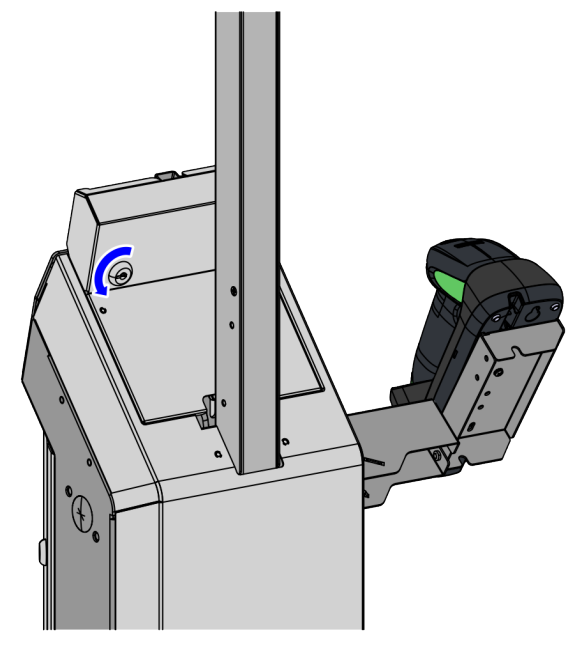

CCP-84544

2. Lift the Display Support, as shown in the image below.

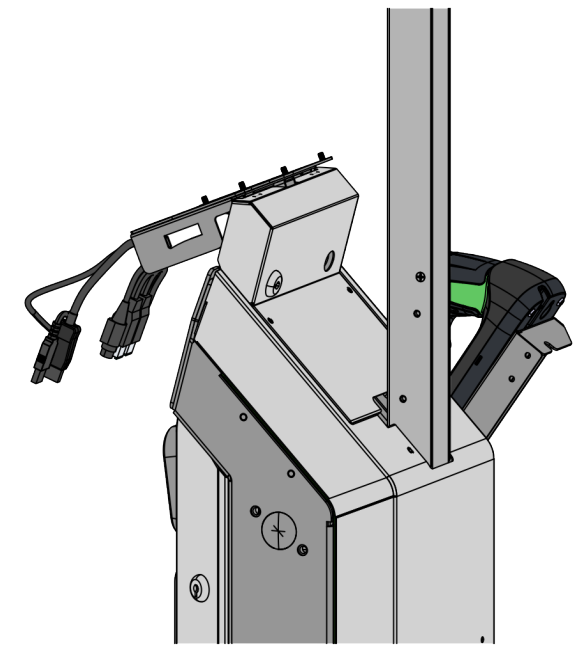

CCP-84545

3. Loosen one (1) thumbscrew to detach the Terminal Display Mounting Bracket from the Display Support.

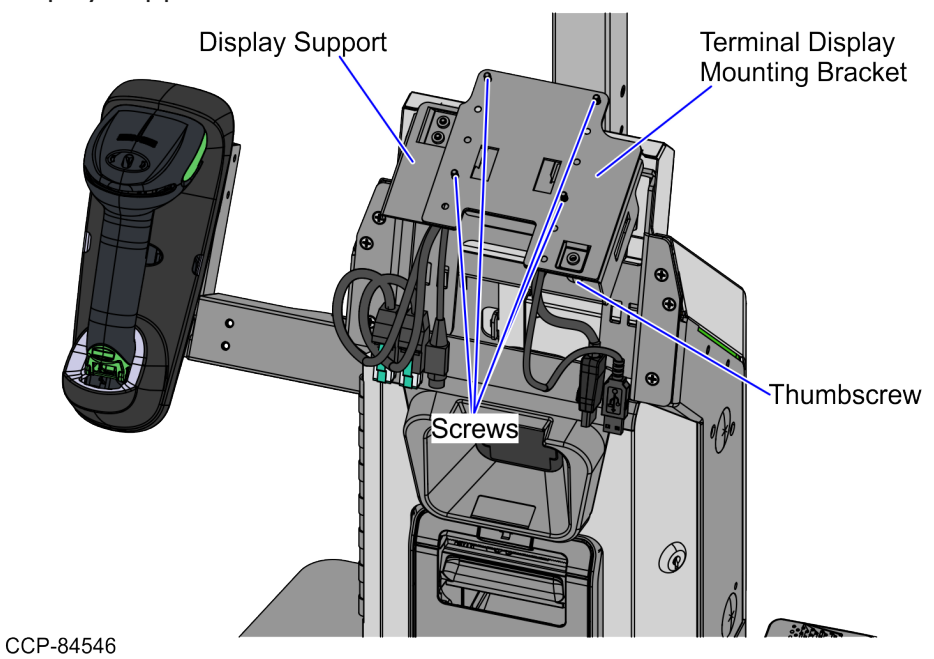

- 4. Install the Mounting Bracket on the Terminal Display by doing the following:
  - a. Lay the Terminal Display face down on a flat surface with the back facing up.

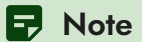

Always use a soft material to protect the display screen when placing the terminal face down.

b. Secure the Mounting Bracket on the back of the Terminal Display using four (4)
 M4 flathead screws, as shown in the image below.

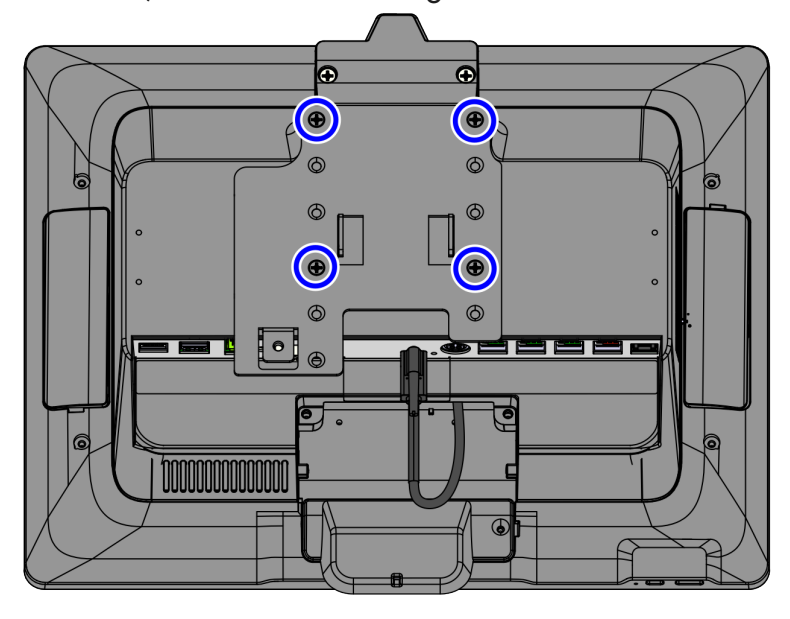

CCP-84547

5. Position the Terminal Display with the Mounting Bracket so that the mounting tabs slide into the slots on the Display Support.

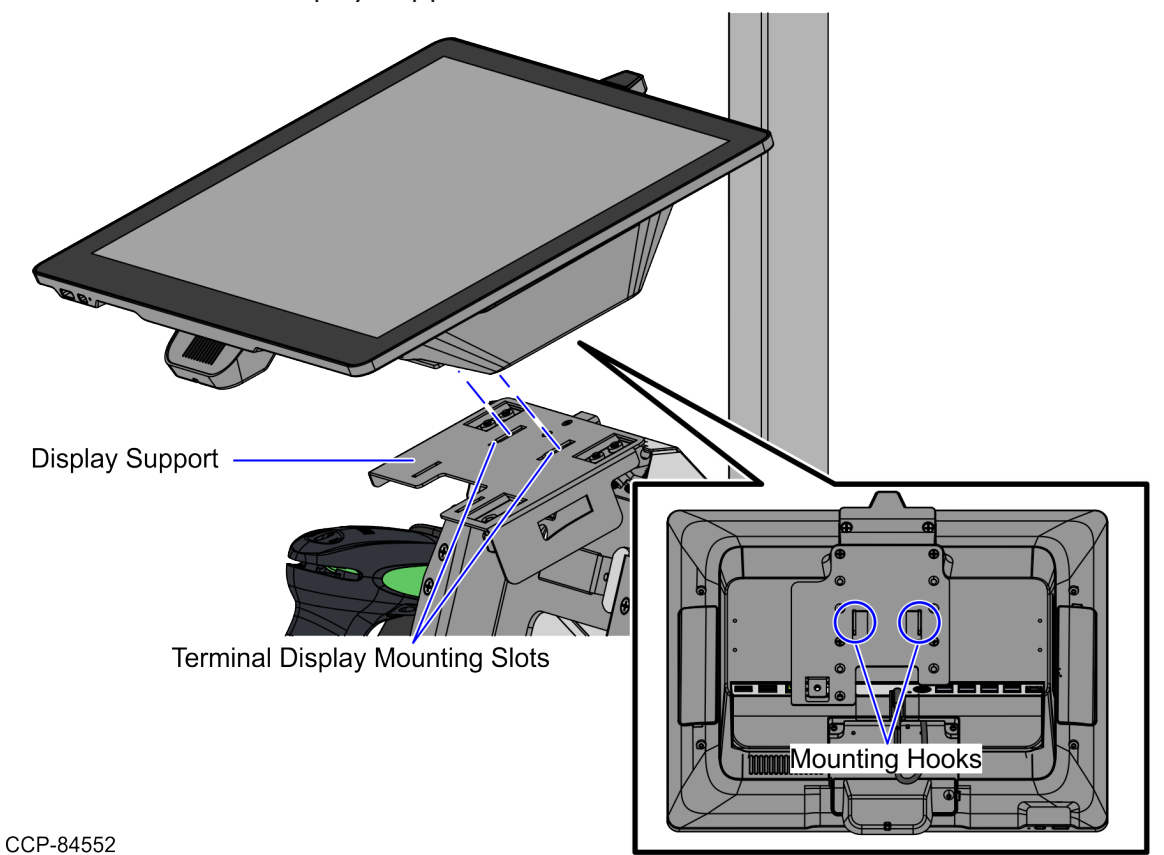

6. Slide the Terminal Display downward to attach to the Display Support and then secure using one (1) thumbscrew, as shown in the image below.

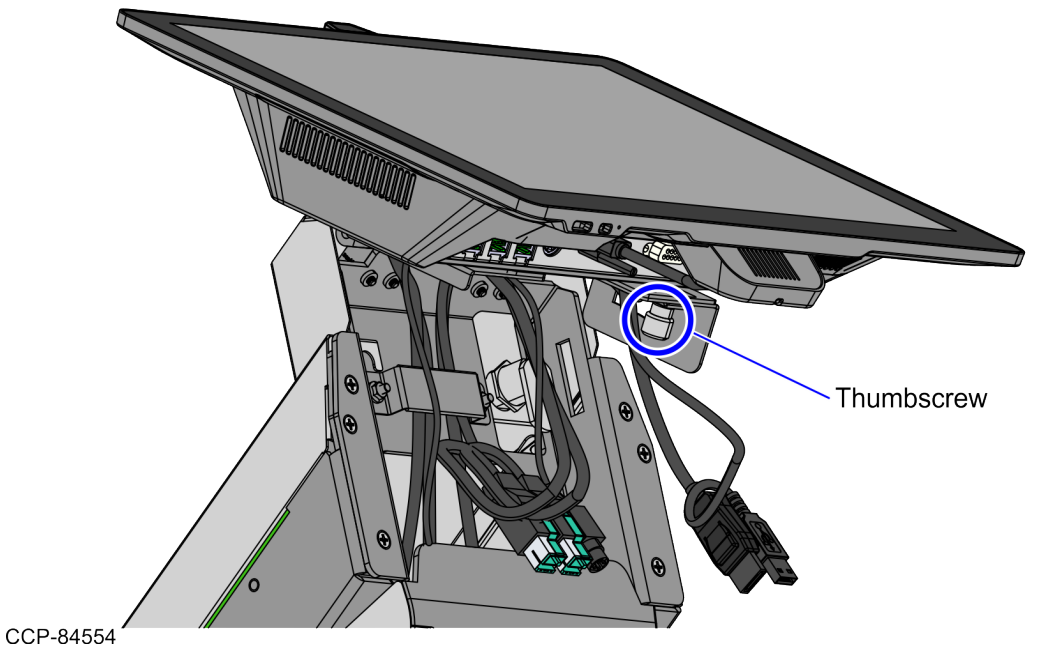

7. Connect the following cables to the corresponding Terminal Display ports.

| Pre-routed cables | CX7 Terminal Display Ports                         |  |
|-------------------|----------------------------------------------------|--|
| Display cable     | USB Type-C Port A (Power/Data)                     |  |
|                   | Note<br>Tighten the screw on the USB<br>connector. |  |
| Network cable     | LAN                                                |  |

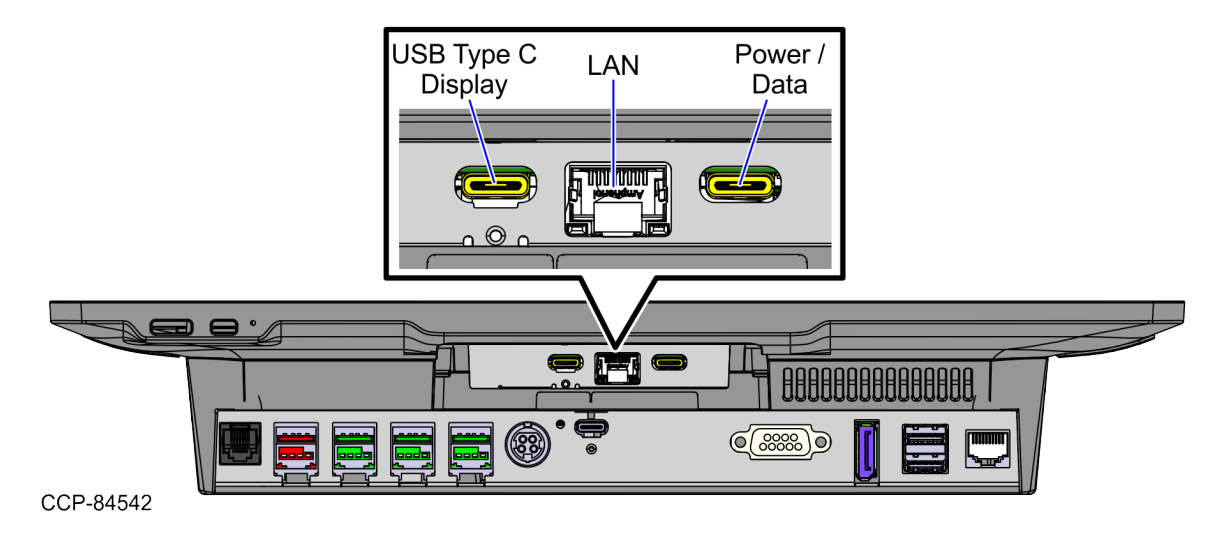

8. Connect the following cables to the corresponding Integrated Retail I/O Box ports.

| Pre-routed cables                | Retail I/O Box Ports  |
|----------------------------------|-----------------------|
| Receipt Printer                  | USB 24V Port F        |
| PIN Pad (Optional)               | USB 12V Port E        |
| KIO Board                        | USB 12V Port D        |
| Handheld Scanner (Optional)      | USB 12V Port C        |
| 24V, 150W Power Supply           | 24V Power In          |
| Secondary Display (Optional)     | Display Port          |
| Single Window Scanner            | USB 3.0 Type A Port A |
| <b>Note</b><br>For Service only. | USB 3.0 Type A Port B |

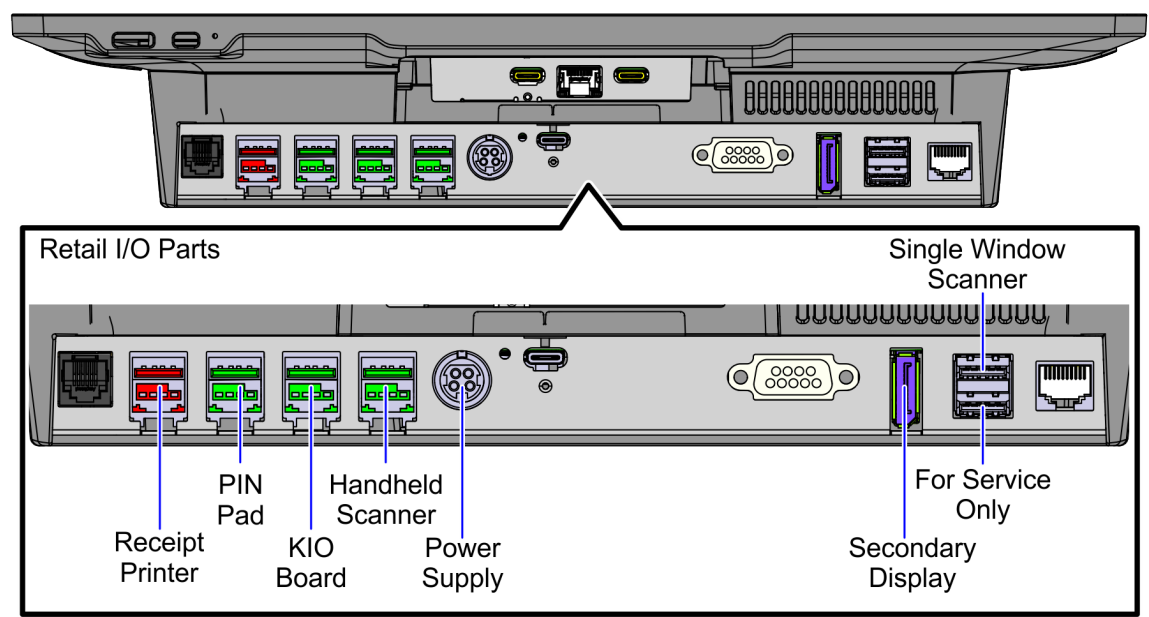

CCP-84543

#### **Removing the Tower Module**

The Tower Module assembly can be installed on the Base Plate or directly on the countertop/table. Depending on the unit, refer to any of the following procedures:

- "Removing the Tower Module from the Countertop/Table" on the next page
- "Removing the Tower Module from the Base Plate" on page 42

#### Removing the Tower Module from the Countertop/Table

To remove the unit directly from the countertop/table, follow these steps:

- Open the Tower Cabinet door. For more information, refer to "<u>Opening the Tower</u> <u>Cabinet</u>" on page 24.
- 2. Remove four (4) M6 nuts to detach the Tower Module assembly from the countertop/table.

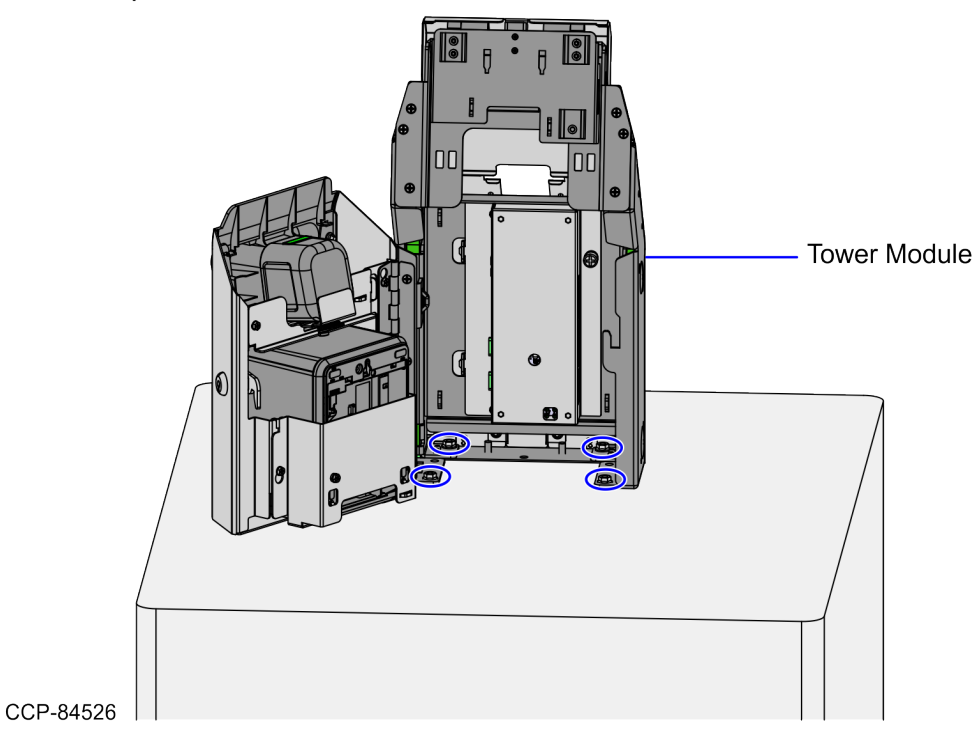

3. Place the Tower Module assembly on a flat surface with the front facing up, as shown in the image below.

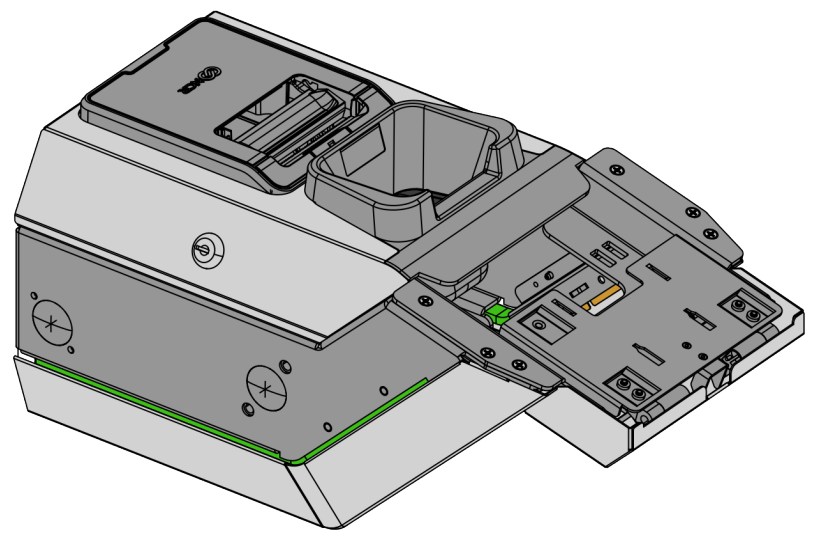

Confidential and proprietary information of NCR Voyix. Use and disclose solely pursuant to company instructions.

CCP-84558

#### Removing the Tower Module from the Base Plate

To remove the Tower Module assembly from the Base Plate, follow these steps:

- Open the Tower Cabinet door. For more information, refer to "<u>Opening the Tower</u> <u>Cabinet</u>" on page 24.
- 2. Remove four (4) nuts to detach the Tower Module assembly from the Base Plate.

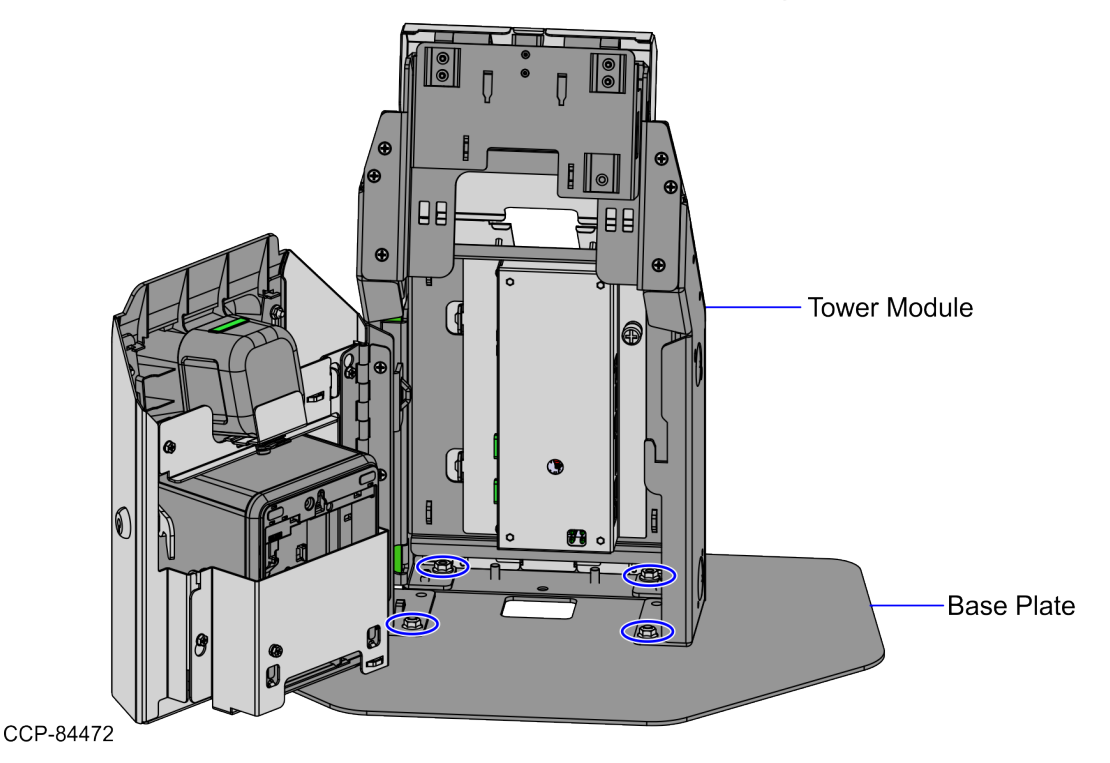

3. Place the Tower Module assembly on a flat surface with the front facing up, as shown in the image below.

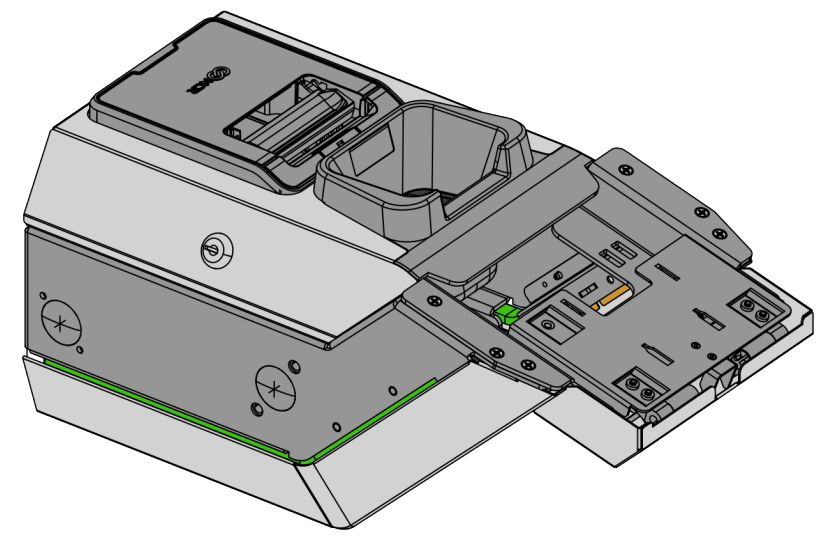

Confidential and proprietary information of NCR Voyix. Use and disclose solely pursuant to company instructions.

CCP-84558

### Removing the Rear Cover from the Tower Frame

To remove the Rear Cover from the Tower Frame, follow these steps:

1. Unlock the Rear Cover of the Tower Frame using a key.

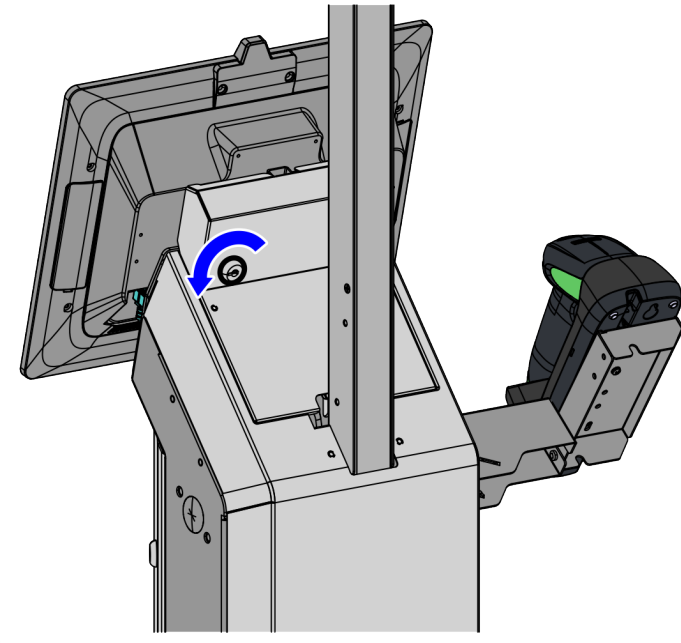

CCP-84442

2. Lift the Rear Cover, as shown in the image below.

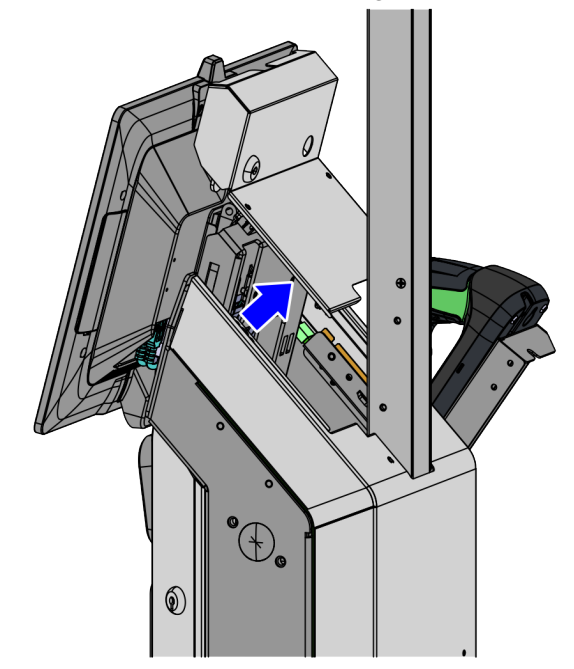

CCP-84444

3. Open the Tower Cabinet door using a key.

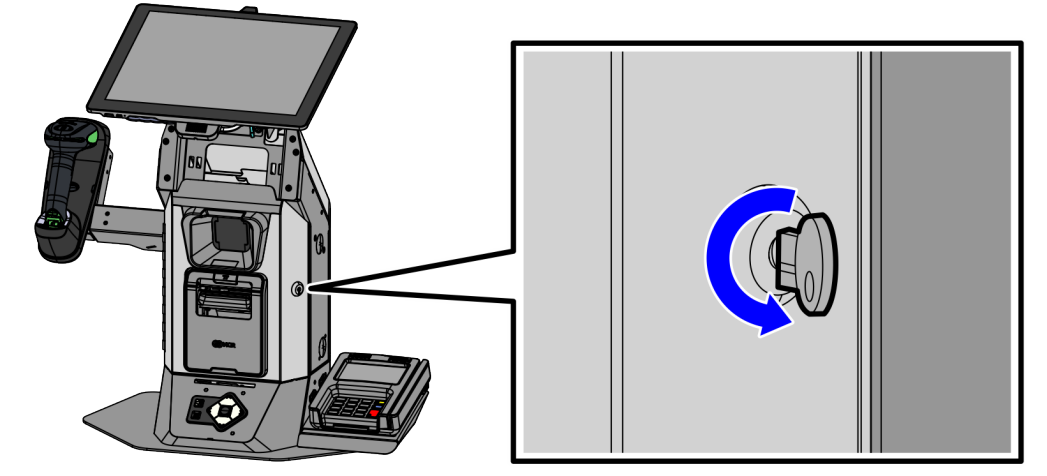

CCP-84524

#### Installing the Rear Cover on the Tower Frame

To install the Rear Cover on the Tower Frame, follow these steps:

- Install the Rear Cosmetic Cover. For more information, refer to "Installing the Rear Cosmetic Cover" on page 47.
- 2. Place the Rear Cover on the back of the Tower Cabinet.

CCP-84443

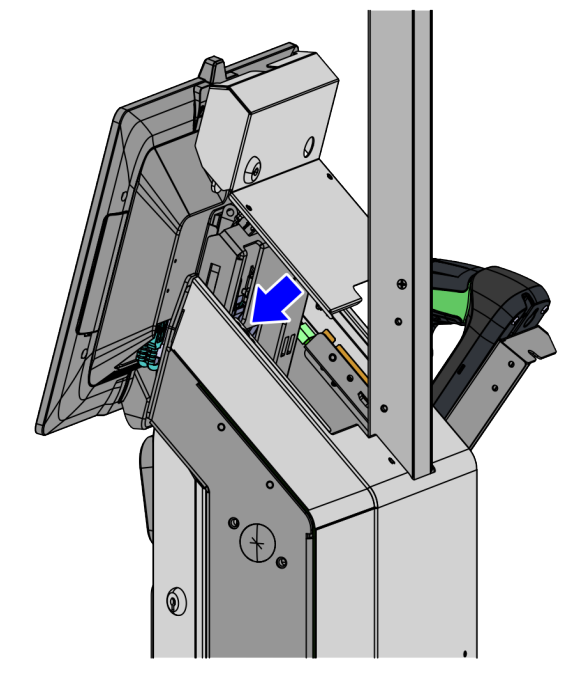

3. Lock the Terminal Display on the Rear Cover of the Tower Frame using a key.

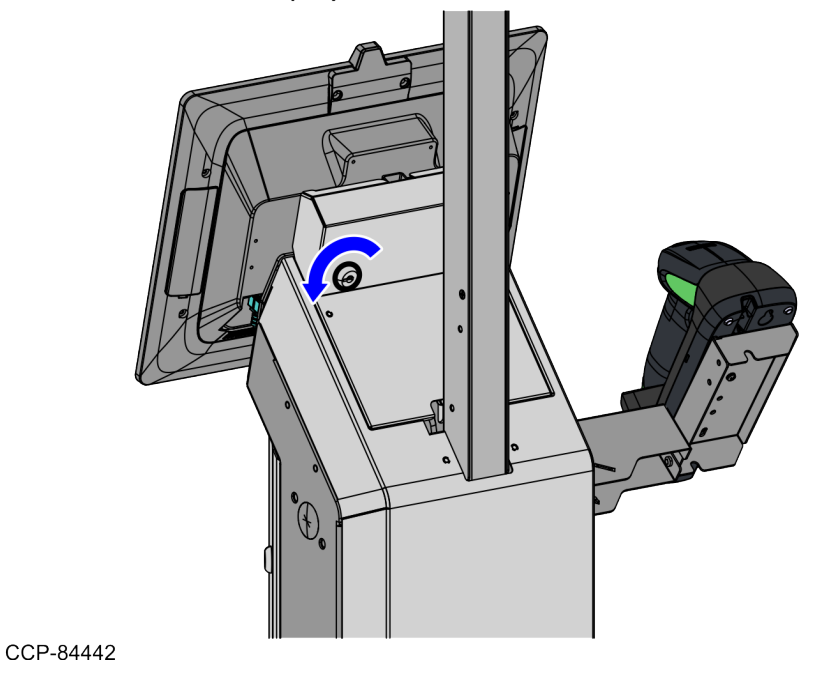

### **Removing the Rear Cosmetic Cover**

To remove the Rear Cosmetic Cover, follow these steps:

1. Remove two (2) screws to detach the Rear Cosmetic Cover from the Tower Frame.

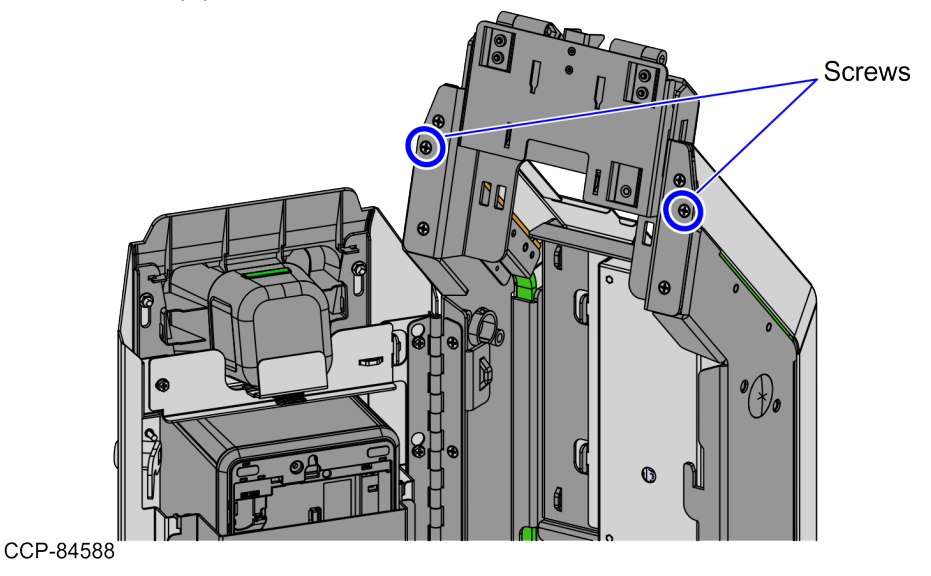

2. Detach the Rear Cosmetic Cover from the Tower Frame by disengaging two (2) hooks from the Tower Frame tabs.

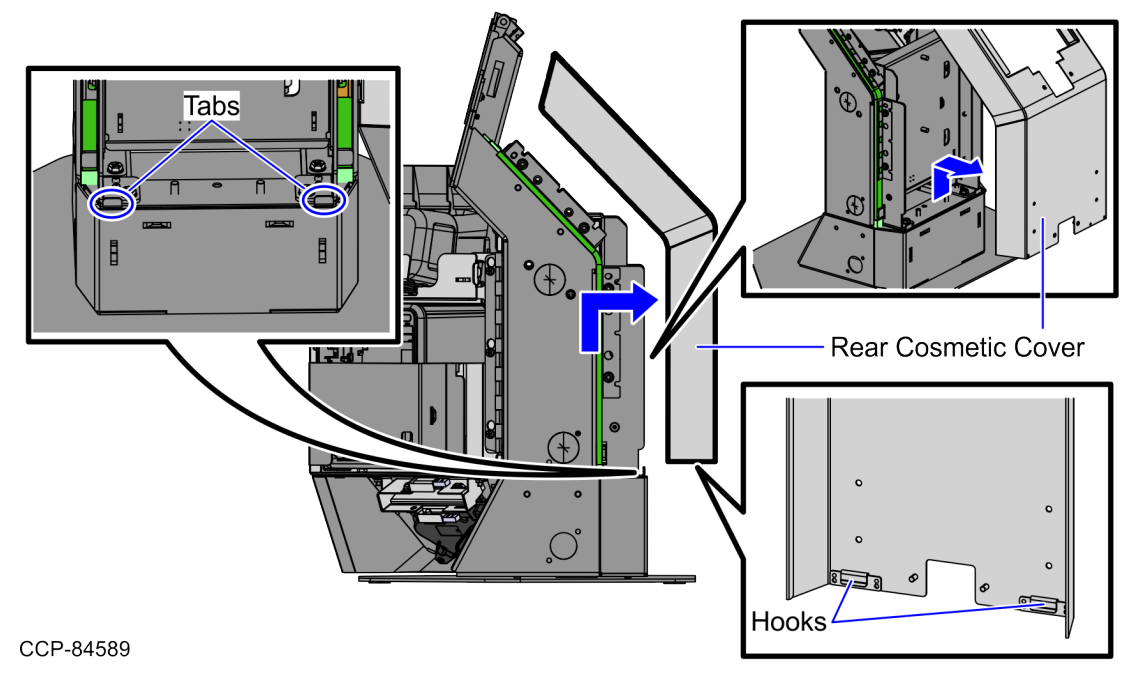

Confidential and proprietary information of NCR Voyix. Use and disclose solely pursuant to company instructions.

#### Installing the Rear Cosmetic Cover

To install the Rear Cosmetic Cover, follow these steps:

1. Attach the Rear Cosmetic Cover to the Tower Frame by engaging two (2) hooks to the tabs on the Tower Frame, as shown in the image below.

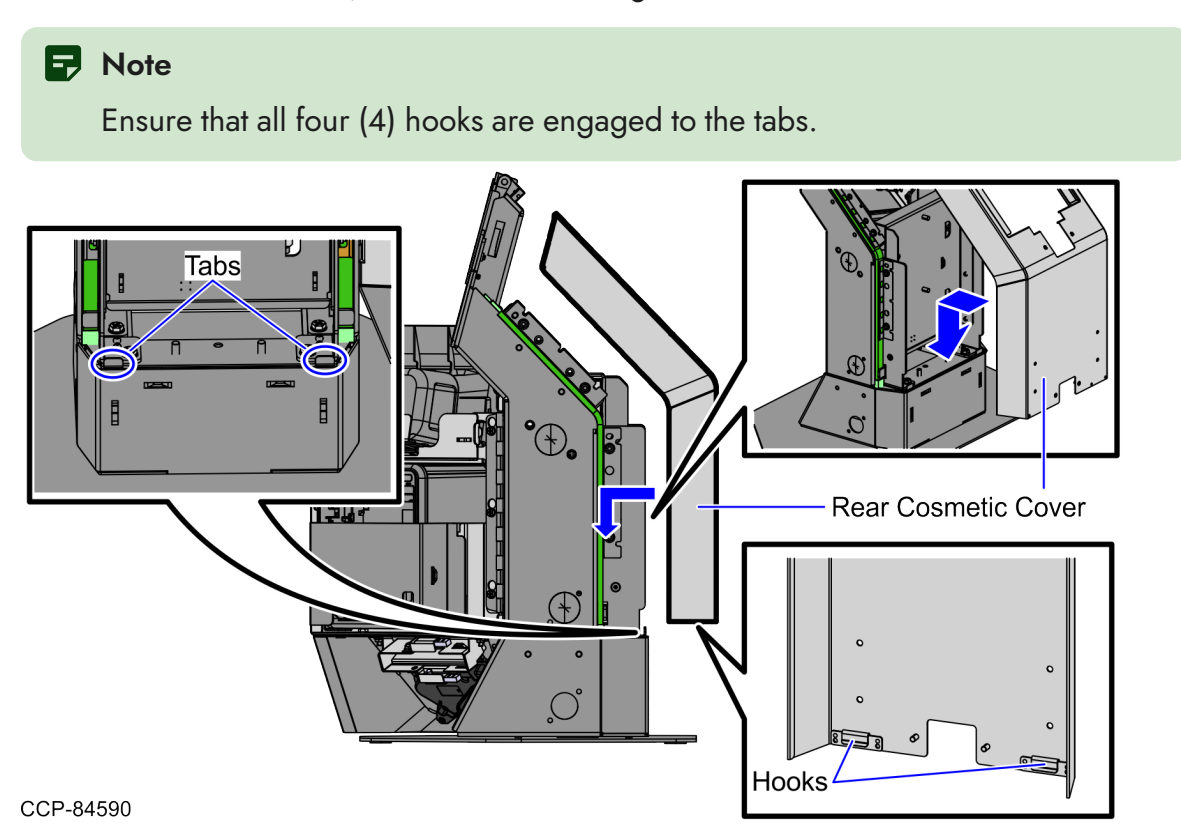

2. Secure the the Rear Cosmetic Cover to the Tower Frame using two (2) screws.

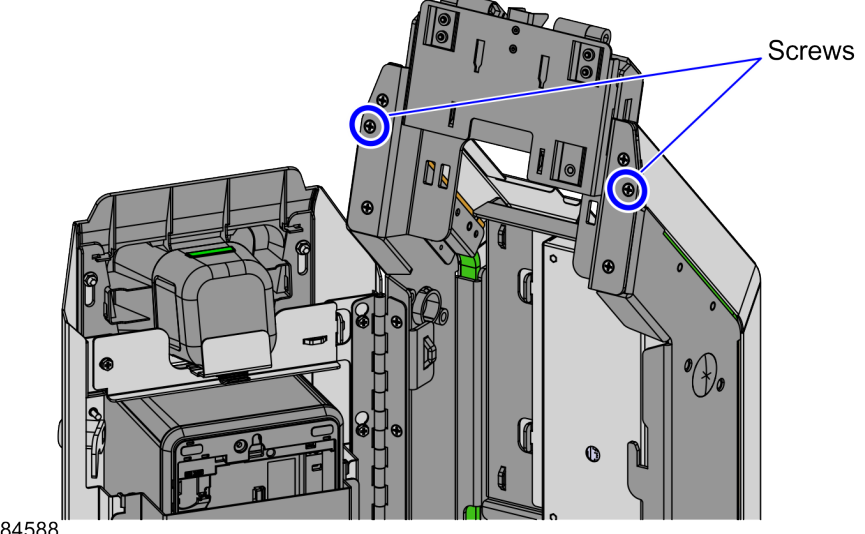

CCP-84588

### Shutting down the software system

To shut down the NCR Voyix Self-Checkout software system, refer to any of the following procedures:

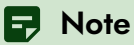

Ensure that this procedure is performed before turning off the hardware system.

- "Using the Supervisor Switch" on the next page.
- "Using the Utility Option on the System Functions screen" on page 55.

#### Using the Supervisor Switch

To shut down the Self-Checkout application using the Supervisor Switch, do the following:

#### Rote

The Supervisor Switch is located on the Rear Cover behind the Terminal Display.

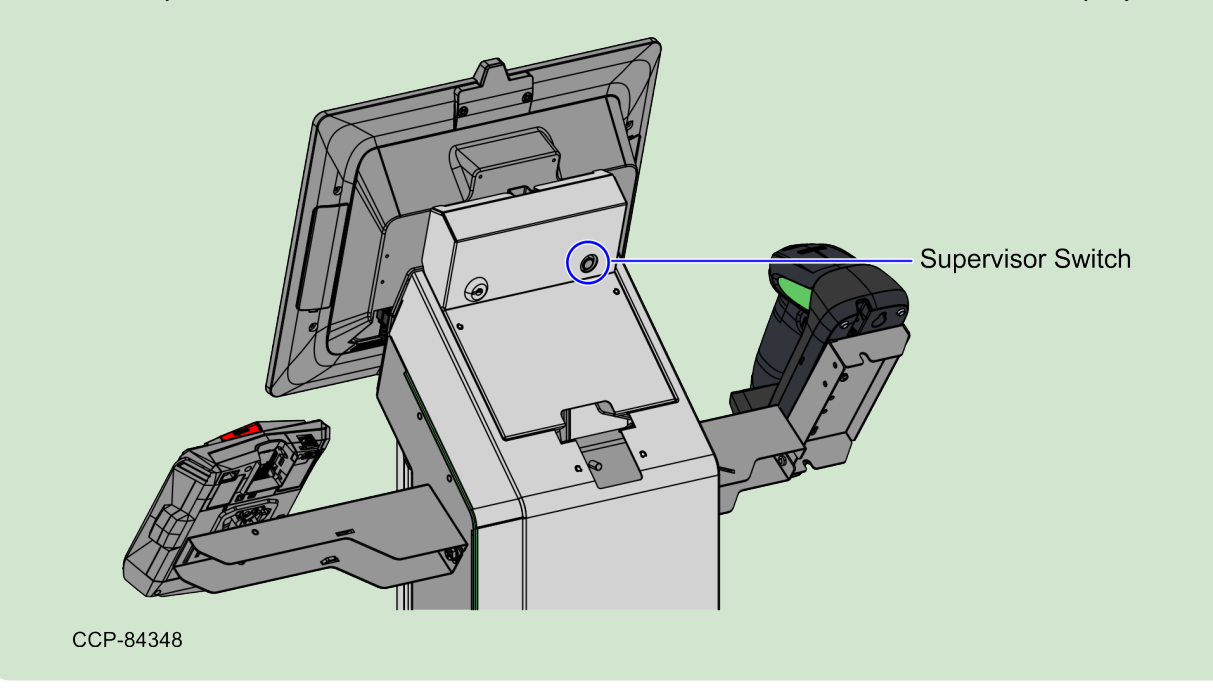

1. Press the **Supervisor Switch**. The Operator Log on screen is displayed.

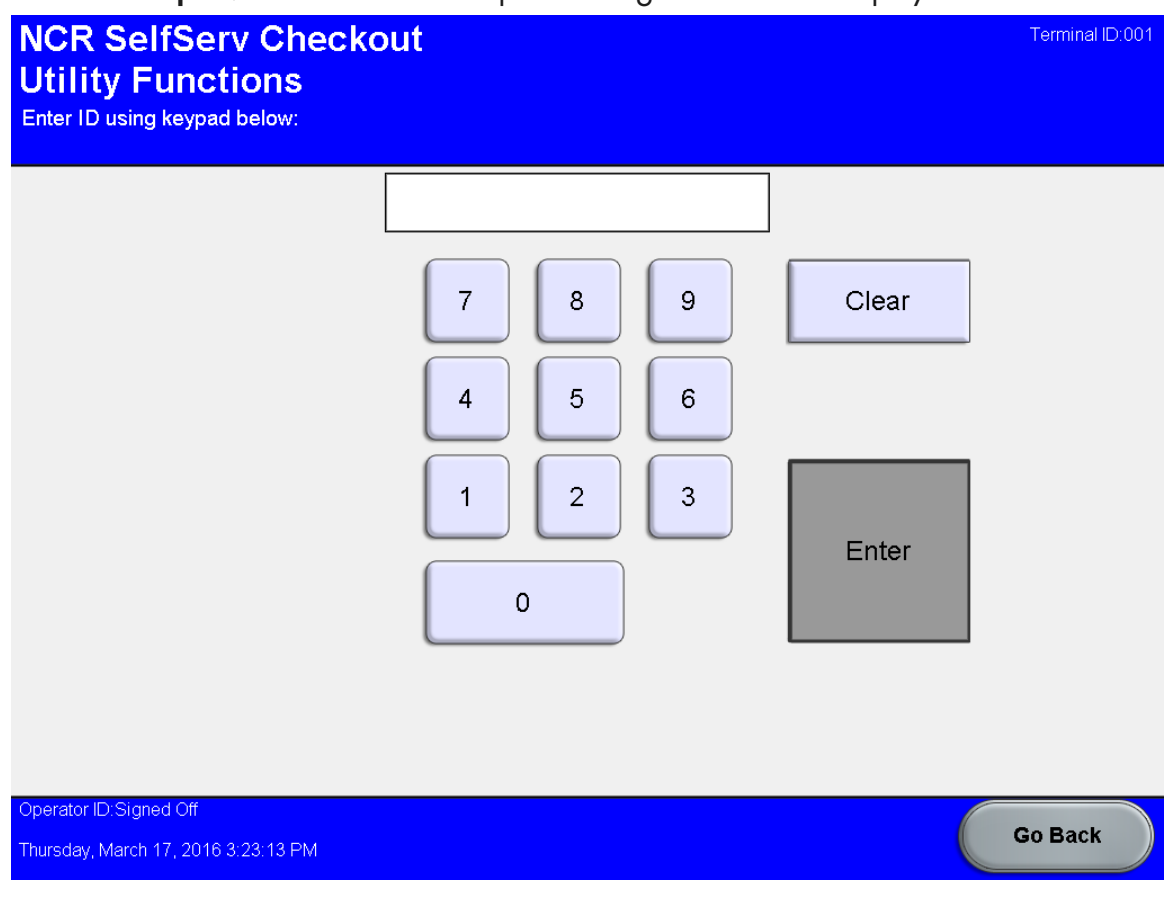

- 2. Do either of the following:
  - Enter ID and Password
  - Scan Operator ID bar code

| NCR SelfServ Checkout<br>Utility Functions           | Terminal ID:001        |
|------------------------------------------------------|------------------------|
| Generate Diagnostic Log Files                        | Volume Control         |
| Stop SelfServ Checkout and Run Profile<br>Manager    | Terminal Information   |
| Event Viewer                                         |                        |
| Calibrate Touchscreen                                |                        |
| Logon Windows                                        |                        |
| Shut Down Entire System                              | Stop SelfServ Checkout |
| Reboot Entire System                                 |                        |
|                                                      |                        |
| Operator ID:1<br>Thursday, March 17, 2016 3:22:18 PM | Sign Off Return        |

The NCR Voyix Self-Checkout Utility Functions window is displayed.

3. Touch Shutdown Entire System. The application displays a confirmation window.

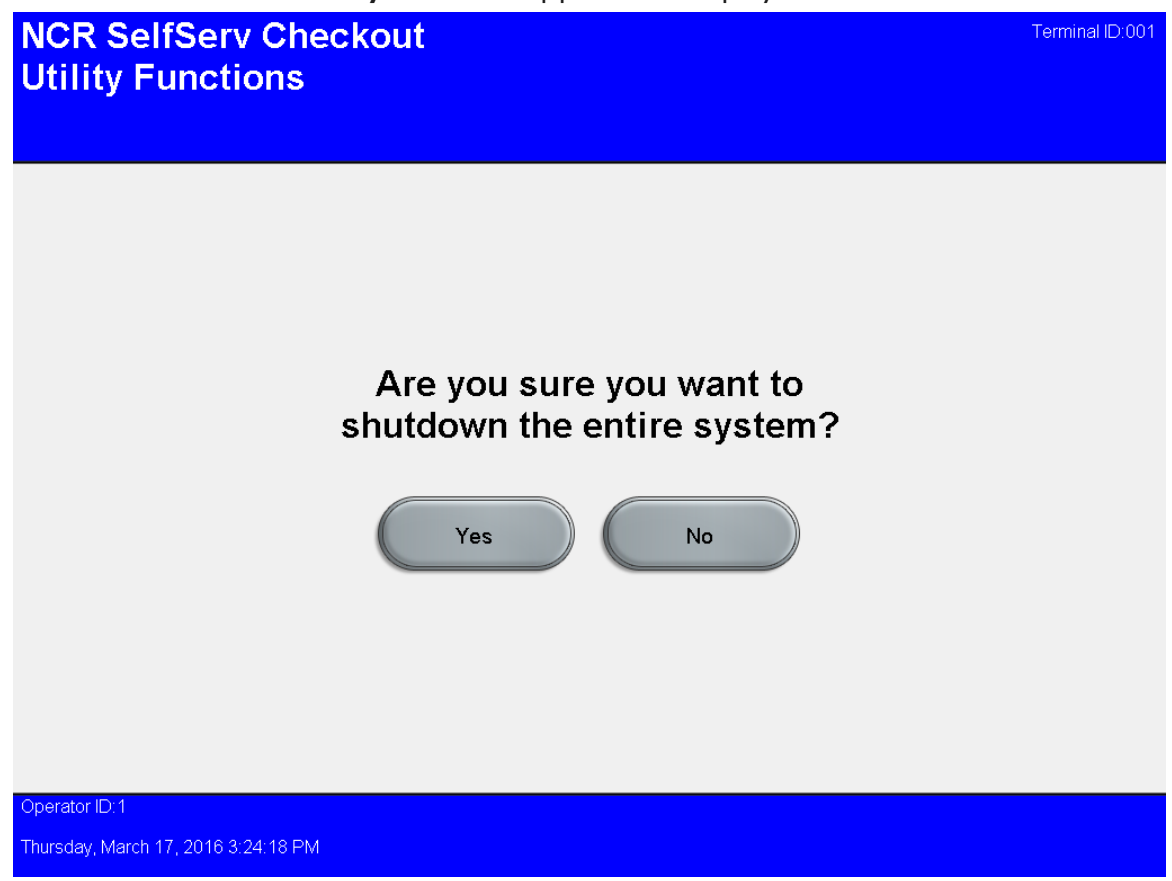

4. Touch **Shutdown Entire System**. The application displays a confirmation window.

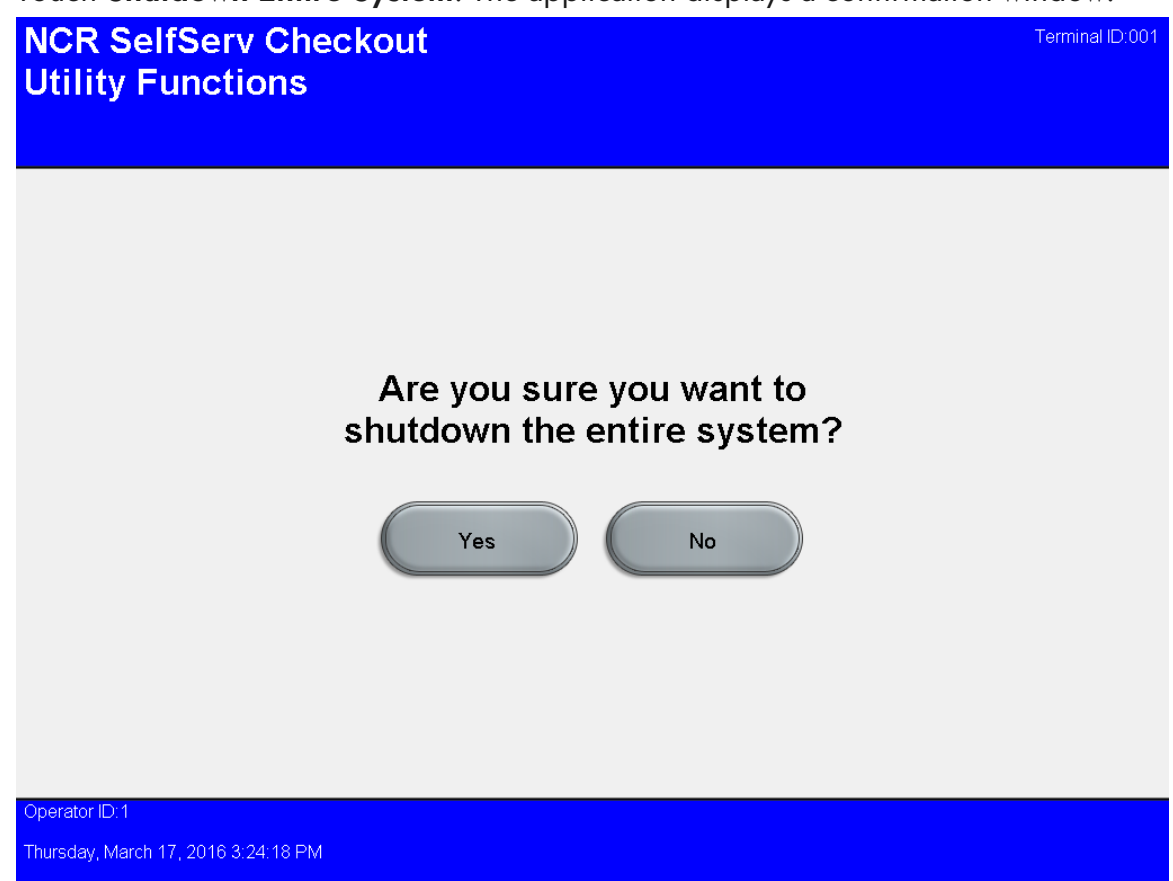

- Touch Yes. The system automatically closes the NCR Voyix Self-Checkout application, shuts down the Windows operating system, and turns off the NCR Voyix Self-Checkout hardware.
- 6. Turn off the hardware system. For more information, refer to "<u>Turning off the</u> <u>hardware system</u>" on page 59.

# Using the Utility Option on the System Functions screen

To shut down the NCR Voyix Self-Checkout lane from the System Functions Screen, do the following:

1. Log on to Store Mode. The application displays the Store Authorization screen.

| Store Authorization Select desired function. |             | Close Lane                 | 0 |
|----------------------------------------------|-------------|----------------------------|---|
|                                              |             | Suspend<br>Transaction     |   |
|                                              |             | Reporting                  | 0 |
|                                              |             | System Functions           | 0 |
|                                              |             | Cash / Paper Status        | 0 |
|                                              |             | Assist Mode                | 0 |
| Logged into Store Mode                       |             |                            |   |
| Т                                            | otal \$0.00 | Return to<br>Shopping Mode | 0 |

2. Touch System Functions. The System Functions screen is displayed.

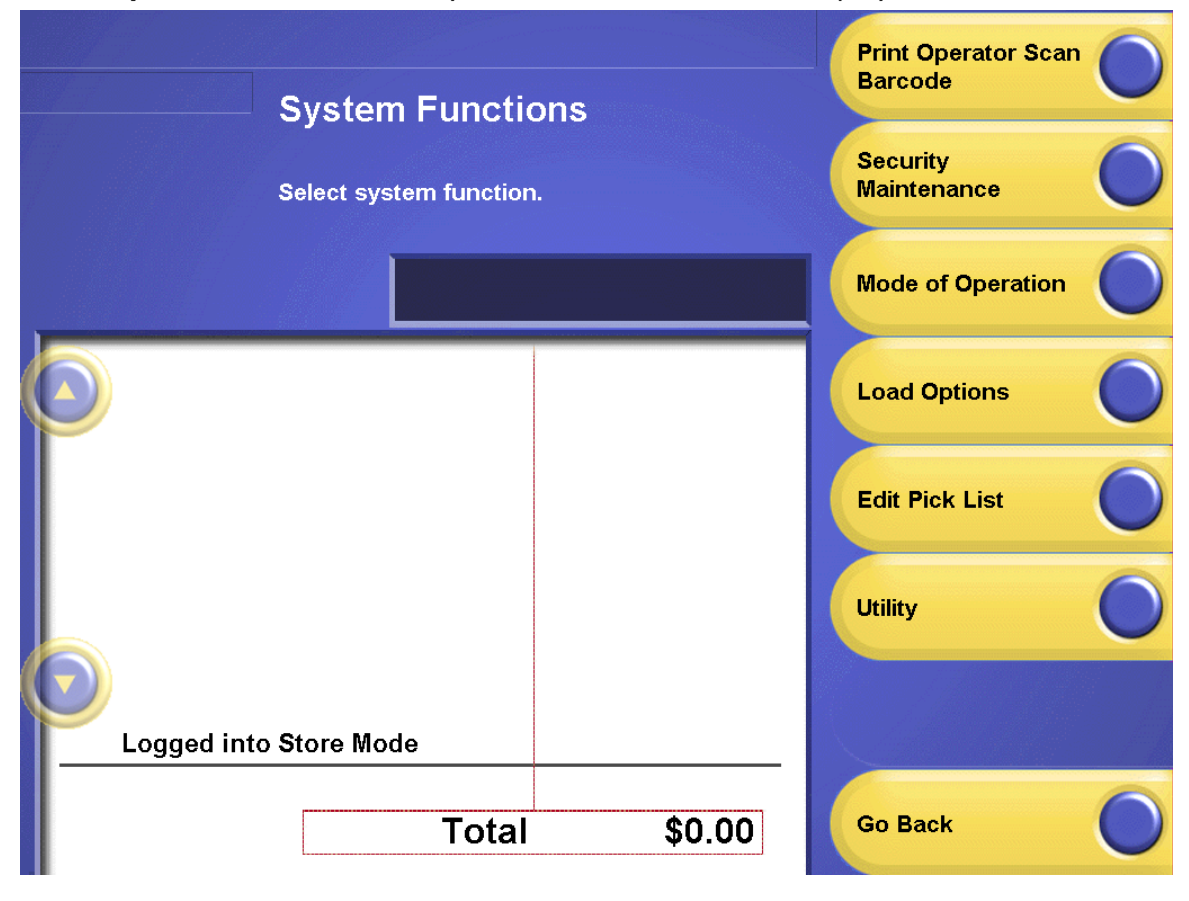

3. Touch **Utility**. The application displays the Utility Functions screen.

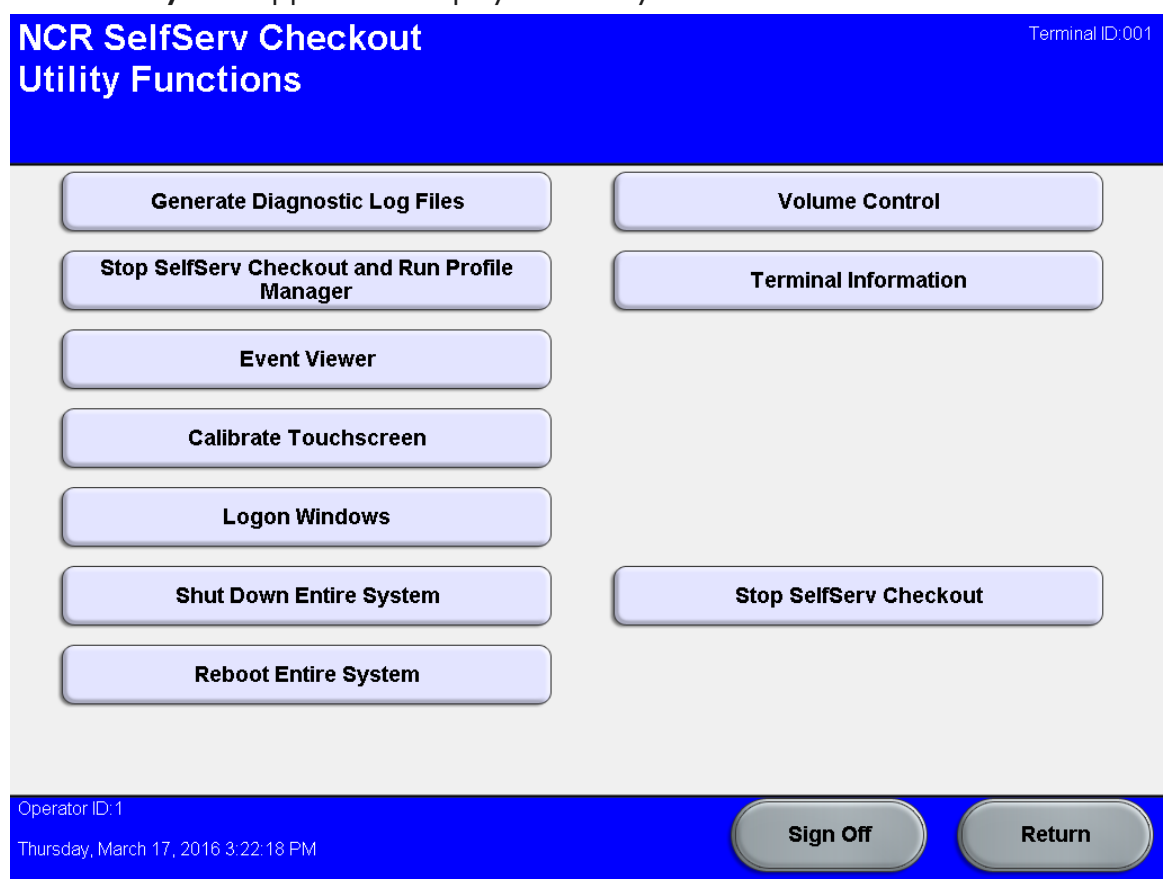

4. Touch **Shutdown Entire System**. The application displays a confirmation window.

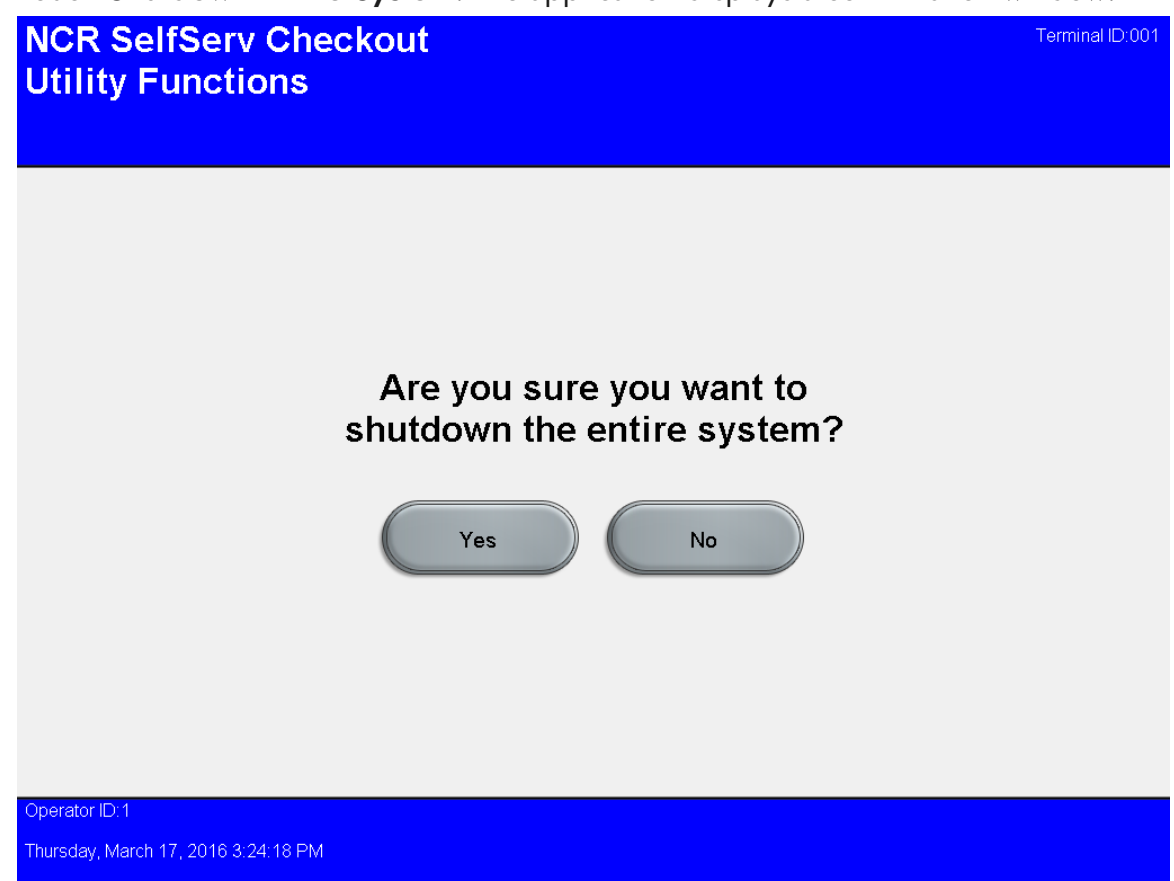

- 5. Touch **Yes**. The system automatically closes the Self-Checkout application, shuts down the Windows operating system, and turns off the Self-Checkout hardware.
- 6. Turn off the hardware system. For more information, refer to "<u>Turning off the</u> <u>hardware system</u>" on the next page.

### Turning off the hardware system

To turn off the Complete Product Name hardware system, follow these steps:

- Shut down the Complete Product Name software system. For more information, refer to "Shutting down the software system" on page 49.
- 2. Disconnect the unit from the dedicated power outlet.

#### P Note

The AC Power cable is connected to the system Power Supply **inside the Pedestal CabinetTower Cabinet**.

#### P Note

Wait at least five seconds before turning on the system.

#### **A** Caution

The AC line voltage primaries are live at all times when the power cord is connected. Therefore, disconnect the AC power cord before opening the unit to install features or service this unit.